# 빠른 <mark>설치 안내</mark>서 hp deskjet 845c/825c series 목차

| 王 | 린터 정보                                |
|---|--------------------------------------|
|   | hp deskjet 845c/825c series 프린터 소개 2 |
|   | 용어 및 규칙                              |
|   | 고지 및 상표 표기                           |
|   | 프린터 기능 정보                            |
|   | 용지함 사용                               |
|   | hp deskjet 845c/825c 프린터로 인쇄 10      |
|   | 사용자 정의 인쇄 여백 설정 12                   |
|   | 작업 표시줄 아이콘 사용 13                     |
|   |                                      |
| 8 | 지 및 기타 매제에 인쇄15                      |
|   | 봉투                                   |
|   | 투명 필름                                |
|   | 레이블                                  |
|   | 명함, 색인 카드 및 기타 소형 용지 26              |
|   | 사진                                   |
|   | 카드                                   |
|   | 포스터                                  |
|   | 배너                                   |
|   | 전사용지 40                              |
|   | 수동 양면 인쇄                             |
|   |                                      |
| Ę | 수 기능                                 |
|   | 이중 카트리지 인쇄 47                        |
|   | 단일 카트리지 인쇄                           |

| 제품 유지보수                                                                                                    | 9                          |
|----------------------------------------------------------------------------------------------------|----------------------------|
| 잉크 카트리지 상태 표시등 5                                                                                                    | 0                          |
| 잉크 카트리지 교체5                                                                                                    | 51                         |
| 잉크 카트리지 정렬                                                                                                    | 4                          |
| 잉크 카트리지 자동 청소                                                                                                    | 5                          |
| 잉크 카트리지 및 잉크 카트리지함 수동 청소5                                                                                                    | 6                          |
| 프린터 케이스 청소6                                                                                                    | 0                          |
| 잉크 카트리지 다시 채우기 6                                                                                                    | 1                          |
| 잉크 카트리지 유지보수6                                                                                                    | 2                          |
| 잉크 카트리지 부품 번호6                                                                                                    | 53                         |
| hp deskjet 도구상자6                                                                                                    | •4                         |
| <ul> <li>문제 해결</li> <li>프린터 표시등이 깜박이는 경우</li> <li>프린터가 작동하지 않는 경우</li> <li>프린터가 너무 느린 경우</li> <li>출력물에 문제가 있는 경우</li> <li>7</li> </ul> | <b>5</b><br>68<br>71<br>73 |
| 제품 사양                                                                                                    | <b>8</b><br>79<br>84<br>86 |
| 색인                                                                                                    |                            |

## 프린터 정보

- hp deskjet 845c/825c series 프린터 소개
- 응어 및 규칙
- 고지 및 상표 표기
- 프린터 기능 정보
- 응지함 사용
- hp deskjet 845c/825c 프린터로 인쇄
- 사용자 정의 인쇄 여백 설정
- 작업 표시줄 아이콘 사용

## hp deskjet 845c/825c series 프린터 소개

감사합니다. 구입하신 HP Deskjet 845c/825c series 프린터에는 다음과 같은 기능이 있습니다.

- 최고의 인쇄 품질을 실현하기 위한 이중 카트리지 인쇄
- 설치된 칼라 잉크 카트리지만을 사용하는 단일 카트리지 인쇄

HP 프린터는 인쇄 요구사항에 맞는 최상의 결과를 얻을 수 있도록 설계되었습 니다. 다음 절에서 위의 기능 및 기타 기능에 대한 내용을 읽어 보십시오.

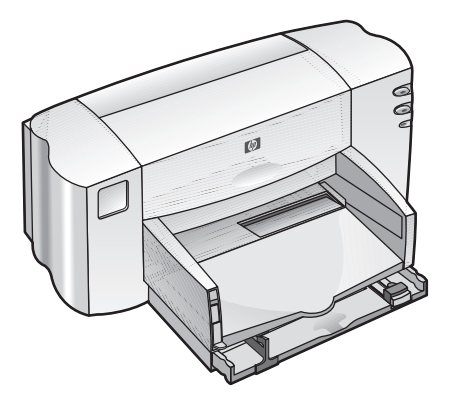

## 응어 및 규칙

다음 용어 및 규칙은 도움말에서 사용됩니다.

## 응어

HP Deskjet 845c/825c series 프린터는 다음과 같은 이름으로 사용됩니다. HP Deskjet 845c/825c 또는 HP Deskjet.

## 기호

> 기호는 소프트웨어에서 연속되는 단계를 알려줍니다. 예를 들면 다음과 같습니다.

**^I작 > 프로그램 > hp deskjet 845c/825c series > hp deskjet 845c/825c** series 도구상자를 차례로 눌러 HP Deskjet 도구상자를 엽니다.

## 주의 및 경고

**주의**는 HP Deskjet 프린터나 다른 장치를 손상시킬 수 있는 사항을 나타냅니다. 예를 들면 다음과 같습니다.

**주의!** 잉크 카트리지 노즐이나 구리선을 만지지 마십시오. 이 부분을 만지 면 잉크 노즐이 막히거나 잉크가 제대로 나오지 않을 수 있으며, 전기 접속 이 불안정해질 수도 있습니다.

**경고**는 사용자 자신이나 주변 사람에게 상해를 입힐 수 있는 사항을 나타냅니다. 예를 들면 다음과 같습니다.

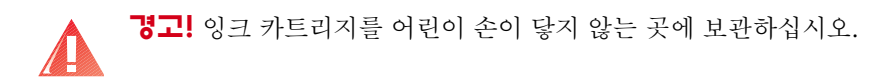

### 아이콘

참고 아이콘은 추가 정보가 제공됨을 나타냅니다. 예를 들면 다음과 같습니다.

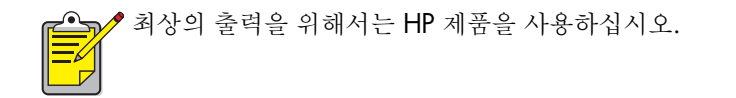

**마우스** 아이콘은 **설명** 도움말 기능으로 볼 수 있는 추가 정보를 나타냅니다.

각 탭 화면 옵션에 대한 자세한 내용을 보려면 해당 옵션을 마우스 오른쪽 단추로 눌러 설명 대화상자를 표시합니다. 설명을 눌러 선택한 옵션에 대한 자세한 내용을 참조하십시오.

## 고지 및 상표 표기

## Hewlett-Packard 고지

이 설명서의 내용은 사전 고지 없이 변경될 수 있습니다.

Hewlett-Packard(HP)는 이 설명서의 상업화 및 특정 용도의 적합성 여부 등에 대한 서면 또는 구두상의 어떠한 다른 보증도 하지 않습니다.

Hewlett-Packard는 이 설명서의 사용과 관련하여 직접, 간접, 특별, 부수적, 파생 적으로 발생한 손해에 대해 책임을 지지 않습니다.

판권 소유. 저작권법에 의해 허용되는 경우를 제외하고 Hewlett-Packard의 사전 서면 동의 없이 이 설명서를 복제, 개작, 번역할 수 없습니다.

## 상표 표기

Microsoft, MS 및 Windows는 Microsoft Corporation의 등록 상표입니다.

Pentium은 Intel Corporation의 미국 등록 상표입니다.

TrueType은 Apple Computer, Inc.의 미국 상표입니다.

Adobe 및 Acrobat은 Adobe Systems Inc.의 상표입니다.

### Copyright 2001 Hewlett-Packard Company

## 프린터 기능 정보

## 단추 및 표시등

프린터를 켜거나 끄고 인쇄를 다시 시작할 때 프린터 단추를 사용합니다. 표시등 의 색상으로 프린터 상태를 눈으로 확인할 수 있습니다.

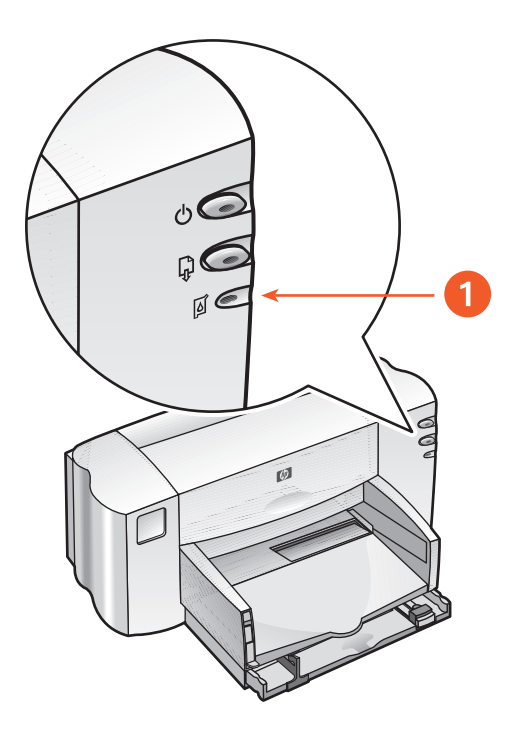

- 1. 전원 단추 및 표시등 2. 다시 시작 단추 및 표시등
- 3. 잉크 카트리지 상태 기호 및 표시등

## 잉크 카트리지 상태 기호 및 표시등

잉크 카트리지의 상태를 점검할 필요가 있을 때는 [잉크 카트리지 상태] 기호 옆의 표시등이 깜박입니다.

#### 다시 시작 단추 및 표시등

용지를 넣거나 걸려 있는 용지를 빼내는 등의 작업이 필요한 경우에는 **다시 시작** 단추 위의 표시등이 깜박입니다. 문제를 해결하고 나면 **다시 시작** 단추를 눌러 인쇄를 계속합니다.

#### 전원 단추 및 표시등

**전원** 단추를 눌러 프린터를 켜고 끕니다. 인쇄되고 있는 동안에는 **전원** 단추 위의 녹색 표시등이 깜박거립니다.

**주의!** 프린터를 켜고 끌 때는 항상 프린터 전면의 **전원** 단추를 사용하십 시오. 멀티탭, 서지 방지기, 벽에 부착된 콘센트를 사용하여 프린터를 켜거 나 끄면 프린터 조기 고장의 원인이 됩니다.

### 응지함

프린터에는 용지함과 출력함이 있습니다. 인쇄하려면 용지함에 용지나 기타 매체를 넣습니다. 출력물은 출력함에 쌓입니다.

## 응지함 사용

## 용지함

용지함에는 인쇄할 용지나 기타 매체가 들어 있습니다.

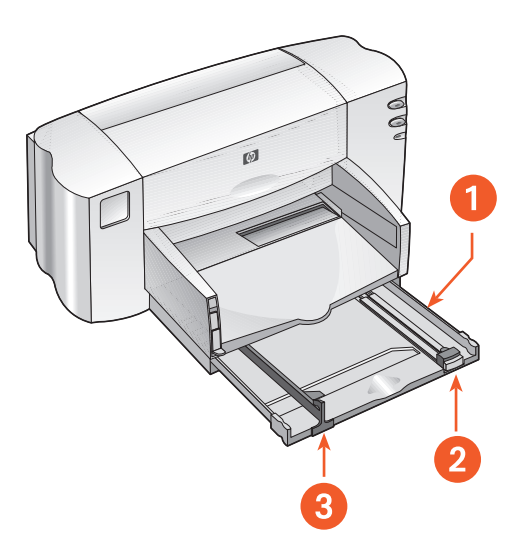

1. 용지함을 당긴 상태 2. 용지 길이 조정대 3. 용지 너비 조정대

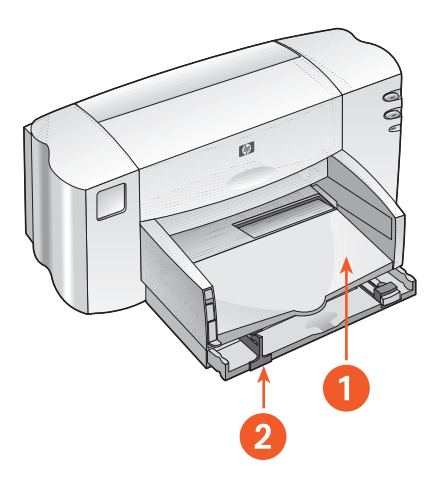

1. 출력함 2. 용지함을 밀어 넣은 상태

출력함

인쇄시 작업의 종류에 따라 출력함의 위치를 바꿉니다.

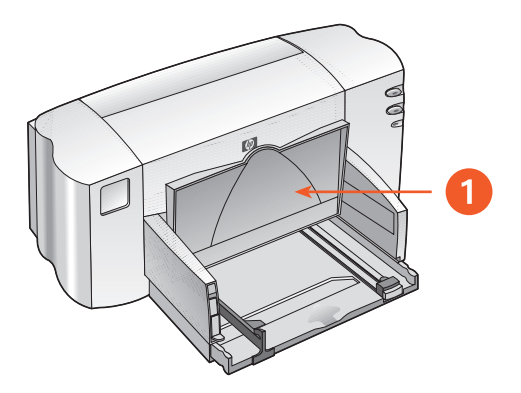

1. 출력함을 올린 상태

**출력함을 올린 상태** - 배너 스위치를 사용하여 출력함을 올린 후 배너 용지를 알맞게 넣습니다. 출력함을 올린 상태로 배너를 인쇄해야 합니다.

**출력함을 내린 상태** - 대부분의 인쇄 및 낱장 봉투 인쇄의 경우 출력함을 내린 상태로 둡니다.

## hp deskjet 845c/825c 프린티로 인쇄

프린터는 컴퓨터에 설치된 소프트웨어로 제어됩니다. 프린터 드라이버라고도 하는 프린터 소프트웨어는 대화상자를 제공하여 인쇄 요청을 프린터로 전달합 니다.

## Windows 98, Me 및 2000에서 인쇄

Windows 98, Me 및 2000에서 인쇄하는 경우 다음 안내를 따르십시오.

- 1. 인쇄할 파일을 엽니다.
- **2.** 다음 방법 중 하나를 사용하여 hp deskjet 845c/825c series 화면을 표시합 니다.
  - 파일 > 인쇄를 차례로 누른 후 등록 정보를 선택합니다.
  - 파일 > 인쇄 설정을 차례로 누른 후 등록 정보를 선택합니다.
  - 파일 > 인쇄 > 설정을 차례로 누른 후 등록 정보를 선택합니다.

hp deskjet 845c/825c series 화면이 나타납니다.

선택할 옵션은 사용하는 소프트웨어 프로그램에 따라 다릅니다.

hp deskjet 845c/825c series 화면에는 [설정], [기능] 및 [고급]의 세 가지 탭 옵션이 표시됩니다.

- 인쇄 품질 옵션, 용지 종류, 용지 크기 및 인화지 인쇄를 선택하려면 설정 탭을 선택하십시오.
- 페이지 인쇄 방향, 양면 인쇄, 한 장에 여러 페이지 인쇄 및 포스터 인쇄를 선택하려면 기능 탭을 선택하십시오.

- 5. 텍스트의 색상 옵션, 남은 잉크량, 인쇄 속도(메모리 부족 모드)를 선택하고 색상 및 대비를 조절하려면 고급 탭을 선택하십시오.
- 6. 확인을 눌러 [인쇄] 또는 [인쇄 설정] 화면으로 돌아갑니다.
- **7. 확인**을 눌러 인쇄합니다.

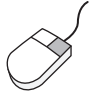

 / 각 탭 화면의 옵션에 대한 자세한 내용은 해당 옵션을 마우스 오른쪽 단추로
 / 누르면 표시되는 설명 대화상자에서 볼 수 있습니다. 설명을 눌러 선택한 옵션에 대한 자세한 내용을 참조하십시오.

## 사용자 정의 인쇄 여백 설정

인쇄 여백을 설정하려면 다음 지침을 따르십시오.

- 1. 인쇄할 파일을 엽니다.
- **2.** 다음 방법 중 하나를 사용하여 hp deskjet 845c/825c series 화면을 표시합 니다.
  - 파일 > 인쇄를 차례로 누른 후 등록 정보를 선택합니다.
  - 파일 > 인쇄 설정을 차례로 누른 후 등록 정보를 선택합니다.
  - 파일 > 인쇄 > 설정을 차례로 누른 후 등록 정보를 선택합니다.

hp deskjet 845c/825c series 화면이 나타납니다.

선택할 옵션은 사용하는 소프트웨어 프로그램에 따라 다릅니다.

hp deskjet 845c/825c series 화면에는 [설정], [기능] 및 [고급]의 세 가지 탭 옵션이 표시됩니다.

 실정 탭을 선택한 후 [용지 크기] 옵션에서 사용자 정의 용지 크기를 선택합 니다.

[사용자 정의 용지 크기] 대화상자가 나타납니다.

4. 알맞은 너비와 길이 설정을 선택합니다.

용지 너비는 77 mm에서 215 mm(3 x 8.5인치), 용지 길이는 127 mm에서 356 mm(5 x 14인치) 사이여야 합니다.

- 5. 확인을 눌러 [설정] 화면으로 돌아갑니다.
- 적용을 누른 후 확인을 눌러 새로운 설정이 적용되도록 합니다.
- 7. 확인을 눌러 인쇄합니다.

## 작업 표시줄 아이콘 사용

[인쇄 설정] 작업 표시줄 아이콘을 사용하여 기본 인쇄 설정을 변경할 수 있습 니다.

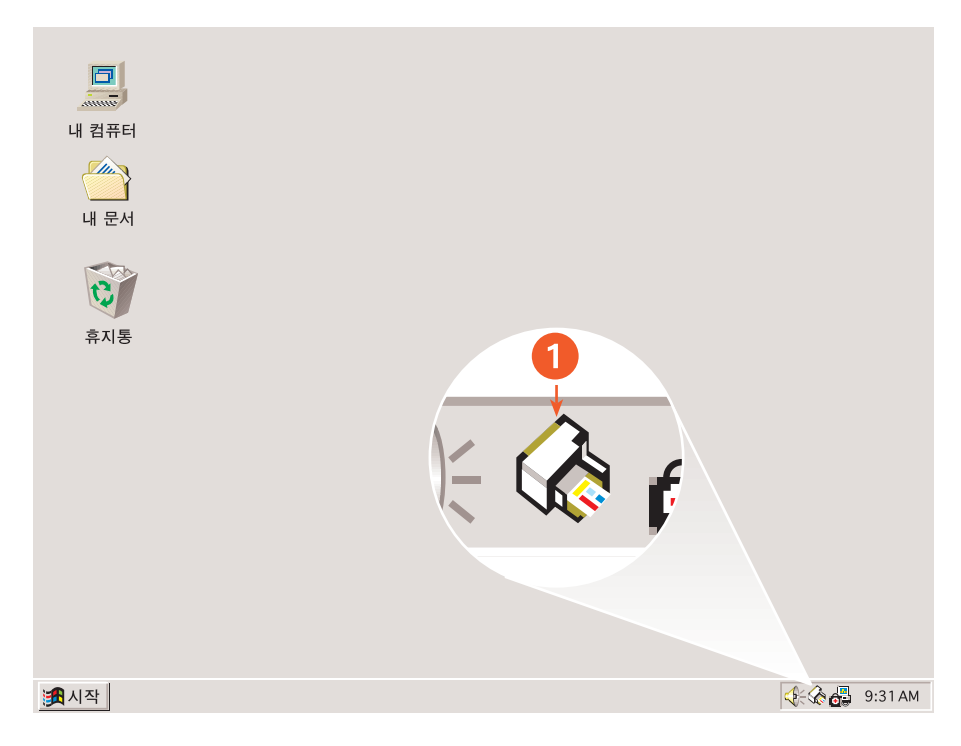

1. [ 프린터 설정 ] 작업 표시줄 아이콘

## 프린터 등록정보 대화상자 열기

1. 프린터 설정 작업 표시줄 아이콘을 두 번 누릅니다.

hp deskjet 845c/825c series 대화상자가 나타납니다.

- **2.** hp deskjet 845c/825c series 화면에서 사용할 수 있는 인쇄 옵션을 선택합니다.
- 3. **확인**을 누릅니다.

### 기본 인쇄 설정 대화상자에서 인쇄 옵션 변경

1. 프린터 설정 작업 표시줄 아이콘을 누릅니다.

[기본 인쇄 설정] 대화상자가 나타납니다. 여기에서 기본 인쇄 품질을 변경 할 수 있습니다.

- 2. 다음 옵션을 선택합니다.
  - 인쇄 품질: 초안, 표준, 또는 고품질
- 3. 대화상자의 바깥 부분을 누릅니다.

지금 선택한 옵션에 따라 프린터가 인쇄시 사용할 인쇄 설정이 결정된다는 내용을 알려주는 대화상자가 나타납니다. 이 대화상자를 다시 표시하지 않으려면 이 메시지를 더 이상 표시하지 않음을 선택합니다.

4. 확인을 누릅니다.

#### 프린터 설정 작업 표시줄 아이콘 바로가기 사용

1. 프린터 설정 작업 표시줄 아이콘을 마우스 오른쪽 단추로 누릅니다.

설치되어 있는 프린터 이름이 표시된 바로가기 메뉴가 나타납니다. 선택한 프린터 옆에 V 표시가 나타납니다. 메뉴에서 다른 프린터를 선택하여 기본 프린터를 변경할 수 있습니다.

- 2. 아래 옵션 중 하나를 선택하십시오.
  - 기본 인쇄 실정을 선택하여 hp deskjet 845c/825c series 대화상자를 입니다.
  - 도구상자 열기를 눌러 HP Deskjet 도구상자를 엽니다.
  - 중료를 눌러 프린터 설정 작업 표시줄 아이콘을 닫습니다.

*자세한 내용은 다음을 참조하십시오.* <u>hp deskjet 도구☆자</u>

## 응지 및 기타 매체에 인쇄

- 봉투
- 투명 필름
- 레이블
- 명함, 색인 카드 및 기타 소형 용지
- 사진
- · 카드
- 포스터
- 배너
- 전사용지
- 수통 양면 인쇄

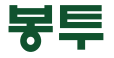

봉투 공급구를 사용하여 낱장으로 인쇄하거나 용지함을 사용하여 여러 장을 인쇄합니다.

#### 낱장 봉투 인쇄

#### 인쇄 준비

- 봉투의 뚜껑 부분이 왼쪽으로 가고 윗면이 위를 향하도록 하여 낱장 봉투 공급구에 봉투를 넣습니다.
- 2. 봉투를 끝까지 밀어 넣습니다.

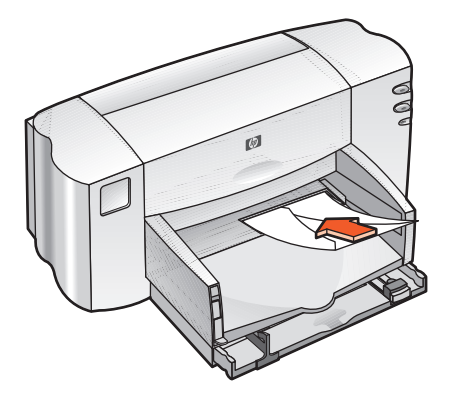

#### 봉투 인쇄

사용하는 소프트웨어 프로그램에 봉투 인쇄 기능이 있으면 다음 사항 대신 소프 트웨어 프로그램에서 제공하는 안내를 따르십시오.

1. 인쇄할 파일을 엽니다.

- **2.** 다음 방법 중 하나를 사용하여 hp deskjet 845c/825c series 화면을 표시합니다.
  - 파일 > 인쇄를 차례로 누른 후 등록 정보를 선택합니다.
  - 파일 > 인쇄 설정을 차례로 누른 후 등록 정보를 선택합니다.
  - 파일 > 인쇄 > 설정을 차례로 누른 후 등록 정보를 선택합니다.

hp deskjet 845c/825c series 화면이 나타납니다.

선택할 옵션은 사용하는 소프트웨어 프로그램에 따라 다릅니다.

hp deskjet 845c/825c series 화면에는 [설정], [기능] 및 [고급]의 세 가지 탭 옵션이 표시됩니다.

- 3. 설정 탭을 선택한 후 다음을 선택합니다.
  - 인쇄 품질: 표준
  - 용지 종류: 일반 용지
  - 용지 크기: 알맞은 봉투 크기
- 4. 기능 탭을 선택한 후 다음과 같이 선택합니다.
  - 인쇄 방향: 알맞은 봉투 인쇄 방향
  - **양면 인쇄**: 선택 안함
- 5. 확인을 눌러 [인쇄] 또는 [인쇄 설정] 화면으로 돌아갑니다.
- 6. 확인을 눌러 인쇄합니다.

#### 인쇄 긜잡이

- 출력함이 내려가 있는지 확인하십시오.
- 물림쇠나 창이 있는 봉투는 사용하지 마십시오.
- 광택이나 두드러진 무늬가 있는 봉투, 두꺼운 봉투, 모양이 불규칙적이 거나 모서리가 둥근 봉투, 구겨지거나 찢어진 봉투, 손상된 봉투 등은 사용하지 마십시오.

### 여러 장의 봉투 인쇄

#### 인쇄 준비

- 1. 용지함을 잡아 당깁니다.
- 2. 용지 조정대를 밖으로 밀어 내고 용지함에 들어 있던 용지를 모두 꺼냅니다.
- **3.** 봉투의 뚜껑 부분이 왼쪽으로 가고 윗면이 위를 향하도록 하여 용지함에 넣습니다(15매 이하).
- 4. 봉투를 끝까지 밀어 넣습니다.
- 5. 용지 조정대를 봉투 끝에 맞게 조절한 후 용지함을 끝까지 밀어 넣습니다.

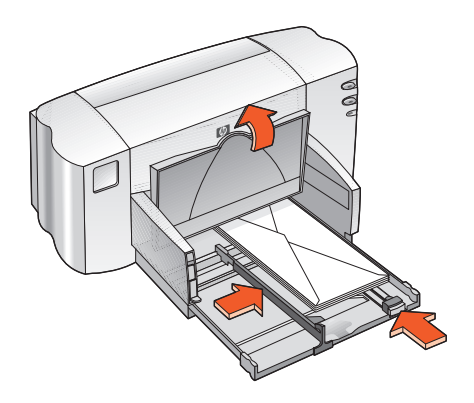

#### 봉투 인쇄

사용하는 소프트웨어 프로그램에 봉투 인쇄 기능이 있으면 다음 사항 대신 소프 트웨어 프로그램에서 제공하는 안내를 따르십시오.

1. 인쇄할 파일을 엽니다.

- **2.** 다음 방법 중 하나를 사용하여 hp deskjet 845c/825c series 화면을 표시합니다.
  - 파일 > 인쇄를 차례로 누른 후 등록 정보를 선택합니다.
  - 파일 > 인쇄 설정을 차례로 누른 후 등록 정보를 선택합니다.
  - 파일 > 인쇄 > 설정을 차례로 누른 후 등록 정보를 선택합니다.

hp deskjet 845c/825c series 화면이 나타납니다.

선택할 옵션은 사용하는 소프트웨어 프로그램에 따라 다릅니다.

hp deskjet 845c/825c series 화면에는 [설정], [기능] 및 [고급]의 세 가지 탭 옵션이 표시됩니다.

- 3. 설정 탭을 선택한 후 다음을 선택합니다.
  - 인쇄 품질: 표준
  - 응지 중류: 일반 용지
  - 응지 크기: 알맞은 봉투 크기
- 4. 기능 탭을 선택한 후 다음과 같이 선택합니다.
  - 인쇄 방향: 알맞은 봉투 인쇄 방향
  - **양면 인쇄**: 선택 안함
- 5. 확인을 눌러 [인쇄] 또는 [인쇄 설정] 화면으로 돌아갑니다.
- 6. 확인을 눌러 인쇄합니다.

#### 인쇄 긜잡이

- 한 번에 15장 이상의 봉투를 넣지 마십시오.
- 봉투 끝을 정렬한 후에 넣으십시오.
- 물림쇠나 창이 있는 봉투는 사용하지 마십시오.
- 광택이나 두드러진 무늬가 있는 봉투, 두꺼운 봉투, 모양이 불규칙적이 거나 모서리가 둥근 봉투, 구겨지거나 찢어진 봉투, 손상된 봉투 등은 사용하지 마십시오.

🎒 🖉 최상의 출력을 위해서는 HP 제품을 사용하십시오.

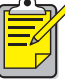

## 투명 필름

### 인쇄 준비

- 1. 용지함을 잡아 당긴 후 출력함을 올립니다.
- 2. 용지 조정대를 밖으로 밀어 내고 용지함에 들어 있던 용지를 모두 꺼냅니다.
- 3. 투명 필름을 펼쳐서 양끝을 정렬합니다.
- 투명 필름의 거친 면은 아래로 향하게 하고 접착띠 부분을 앞으로 향하게 하여 용지함에 넣습니다(25매 이하).

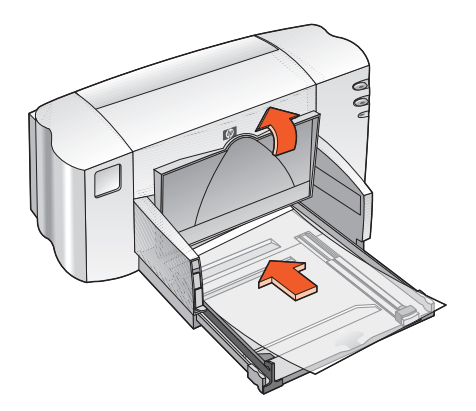

- 5. 투명 필름을 끝까지 밀어 넣습니다.
- 6. 용지 조정대를 투명 필름 용지에 맞게 정렬한 후 용지함을 끝까지 밀어 넣습 니다.
- 7. 출력함을 내립니다.

### 투명 필름 인쇄

- 1. 인쇄할 파일을 엽니다.
- **2.** 다음 방법 중 하나를 사용하여 hp deskjet 845c/825c series 화면을 표시합 니다.
  - 파일 > 인쇄를 차례로 누른 후 등록 정보를 선택합니다.
  - 파일 > 인쇄 설정을 차례로 누른 후 등록 정보를 선택합니다.
  - 파일 > 인쇄 > 설정을 차례로 누른 후 등록 정보를 선택합니다.

hp deskjet 845c/825c series 화면이 나타납니다.

선택할 옵션은 사용하는 소프트웨어 프로그램에 따라 다릅니다.

hp deskjet 845c/825c series 화면에는 [설정], [기능] 및 [고급]의 세 가지 탭 옵션이 표시됩니다.

- 3. 설정 탭을 선택한 후 다음과 같이 선택합니다.
  - 인쇄 품질: <u>초안, 표준</u>, 또는 고품질
  - 용지 중류: 알맞은 투명 필름
  - **응지 크기**: 알맞은 크기
- 4. 기능 탭을 선택한 후 다음과 같이 선택합니다.
  - **인쇄 방향**: 알맞은 인쇄 방향
  - **양면 인쇄**: 선택 안함
- 5. 확인을 눌러 [인쇄] 또는 [인쇄 설정] 화면으로 돌아갑니다.
- 6. <sup>확인</sup>을 눌러 인쇄합니다.

#### 인쇄 긜잡이

▲ 최상의 출력을 위해서는 hp 고급 잉크젯 투명 필름을 사용하십시오. ■ ▲

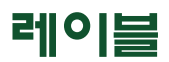

### 인쇄 준비

- 1. 용지함을 잡아 당깁니다.
- 2. 용지 조정대를 밖으로 밀어 내고 용지함에 들어 있던 용지를 모두 꺼냅니다.
- 3. 레이블 용지를 펼친 후 양끝을 정렬합니다.
- 4. 레이블 면을 아래로 하여 용지함에 넣습니다(20매 이하).
- 5. 용지 조정대를 용지에 맞게 조절한 후 용지함에 밀어 넣습니다.

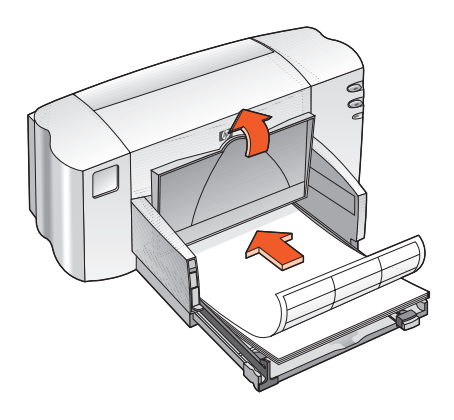

### 레이블 인쇄

- 1. 인쇄할 파일을 엽니다.
- **2.** 다음 방법 중 하나를 사용하여 hp deskjet 845c/825c series 화면을 표시합 니다.
  - 파일 > 인쇄를 차례로 누른 후 등록 정보를 선택합니다.
  - 파일 > 인쇄 설정을 차례로 누른 후 등록 정보를 선택합니다.
  - 파일 > 인쇄 > 설정을 차례로 누른 후 등록 정보를 선택합니다.

hp deskjet 845c/825c series 화면이 나타납니다.

선택할 옵션은 사용하는 소프트웨어 프로그램에 따라 다릅니다.

hp deskjet 845c/825c series 화면에는 [설정], [기능] 및 [고급]의 세 가지 탭 옵션이 표시됩니다.

- 3. 실정 탭을 선택한 후 다음과 같이 선택합니다.
  - 인쇄 품질: 표준
  - 용지 중류: 알맞은 용지 종류
  - 용지 크기: A4 또는 Letter (8.5 x 11인치)
- 4. 기능 탭을 선택한 후 다음과 같이 선택합니다.
  - 인쇄 방향: 알맞은 인쇄 방향
  - **양면 인쇄**: 선택 안함
- 5. 확인을 눌러 [인쇄] 또는 [인쇄 설정] 화면으로 돌아갑니다.
- **6. 확인**을 눌러 인쇄합니다.

## 인쇄 긜잡이

- 잉크젯 프린터 전용 레이블만 사용하십시오.
- 한 번에 20장 이상의 레이블을 넣지 마십시오.
- 레이블 용지를 자르거나 레이블을 떼어서 사용하지 마십시오.
- 레이블이 끈적이거나 구겨지지 않았는지 확인하고 레이블 보호 시트는 인쇄하기 전에 떼내십시오.
- 플라스틱 또는 투명 레이블을 사용하지 마십시오. 이러한 재질에서는 잉크가 건조되지 않습니다.

· 최상의 출력을 위해서는 HP 제품을 사용하십시오.

## 명함, 색인 카드 및 기타 소형 용지

### 인쇄 준비

- 1. 용지함을 잡아 당긴 후 출력함을 올립니다.
- 2. 용지 조정대를 밖으로 밀어 내고 용지함에 들어 있던 용지를 모두 꺼냅니다.
- 3. 용지의 끝을 가지런히 정렬합니다.
- 4. 카드나 다른 소형 용지를 용지함에 넣습니다(30매 이하).
- 5. 카드나 기타 용지를 끝까지 밀어 넣고 출력함을 내립니다.
- 6. 용지 길이 조정대를 용지 끝에 맞게 조절합니다.

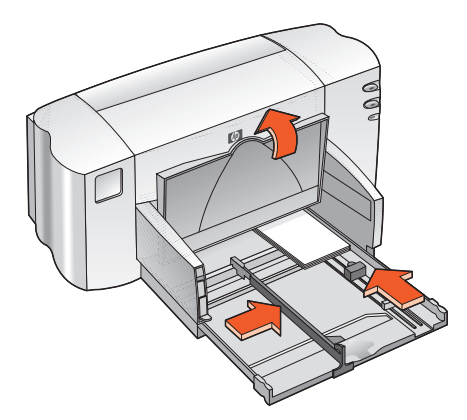

- 7. 칼라 미세 길이 조정대를 용지에 맞게 조절합니다.
- 8. 용지 너비 조정대를 용지에 맞게 조절합니다.
- 9. 용지함을 밀어 넣습니다.

## 명함, 색인 카드 및 기타 소형 용지 인쇄

- 1. 인쇄할 파일을 엽니다.
- **2.** 다음 방법 중 하나를 사용하여 hp deskjet 845c/825c series 화면을 표시합 니다.
  - 파일 > 인쇄를 차례로 누른 후 등록 정보를 선택합니다.
  - 파일 > 인쇄 설정을 차례로 누른 후 등록 정보를 선택합니다.
  - 파일 > 인쇄 > 설정을 차례로 누른 후 등록 정보를 선택합니다.

hp deskjet 845c/825c series 화면이 나타납니다.

선택할 옵션은 사용하는 소프트웨어 프로그램에 따라 다릅니다.

hp deskjet 845c/825c series 화면에는 [설정], [기능] 및 [고급]의 세 가지 탭 옵션이 표시됩니다.

- 3. 실정 탭을 선택한 후 다음과 같이 선택합니다.
  - 인쇄 품질: <u>초안</u>, 표준, 또는 고품질
  - 용지 중류: 알맞은 용지 종류
  - **응지 크기**: 알맞은 크기
- 4. 기능 탭을 선택한 후 다음과 같이 선택합니다.
  - **인쇄 방향**: 알맞은 인쇄 방향
  - **양면 인쇄**: 선택 안함
- 5. 확인을 눌러 [인쇄] 또는 [인쇄 설정] 화면으로 돌아갑니다.
- 6. <sup>확인</sup>을 눌러 인쇄합니다.

## 인쇄 긜잡이

**용지 없을** 메시지가 표시될 경우 용지함의 용지 위치가 올바른지 확인합 니다.

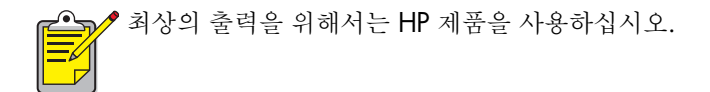

## 사진

### 인쇄 준비

- 1. 용지함을 잡아 당긴 후 출력함을 올립니다.
- 2. 용지 조정대를 밖으로 밀어 내고 용지함에 들어 있던 용지를 모두 꺼냅니다.
- 3. 인화지를 펼친 후 양끝을 정렬합니다.
- 4. 인쇄할 면을 아래로 하여 인화지를 용지함에 넣습니다(두께 10mm 이하).
- 5. 용지 조정대를 인화지 끝에 맞게 정렬한 후 용지함에 밀어 넣습니다.

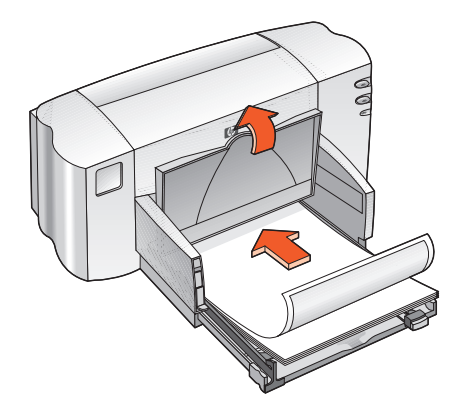

6. 출력함을 내립니다.

### 시진 인쇄

- 1. 인쇄할 파일을 엽니다.
- **2.** 다음 방법 중 하나를 사용하여 hp deskjet 845c/825c series 화면을 표시합 니다.
  - 파일 > 인쇄를 차례로 누른 후 등록 정보를 선택합니다.
  - 파일 > 인쇄 설정을 차례로 누른 후 등록 정보를 선택합니다.
  - 파일 > 인쇄 > 설정을 차례로 누른 후 등록 정보를 선택합니다.

hp deskjet 845c/825c series 화면이 나타납니다.

선택할 옵션은 사용하는 소프트웨어 프로그램에 따라 다릅니다.

hp deskjet 845c/825c series 화면에는 [설정], [기능] 및 [고급]의 세 가지 탭 옵션이 표시됩니다.

- 3. 실정 탭을 선택한 후 다음과 같이 선택합니다.
  - 인쇄 품질: 표준 또는 고품질
  - 용지 중류: 알맞은 인화지 종류
  - 인화지 인쇄:
    - 최상의 속도 및 인쇄 품질을 위한 PhotoREt 또는
    - 최대 해상도를 위한 600 x 1200 dpi
  - 응지 크기: 알맞은 용지 크기
- 4. 기능 탭을 선택한 후 다음과 같이 선택합니다.
  - 인쇄 방향: 알맞은 인쇄 방향
  - **양면 인쇄**: 선택 안함
- 5. 확인을 눌러 [인쇄] 또는 [인쇄 설정] 화면으로 돌아갑니다.
- **6. 확인**을 눌러 인쇄합니다.

## 인쇄 긜잡이

- 디지털 사진을 찍거나 사진을 스캔하거나 또는 일반 사진을 전자 파일 형식으로 변환하십시오. 사진은 전자 형식(디지털)이어야 인쇄할 수 있습니다.
- 일반 인화지 인쇄에는 PhotoREt를 사용하십시오.
- 용지 종류를 선택한 후 드롭다운 메뉴에서 알맞은 용지 크기를 선택합니 다.

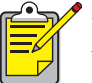

🧨 최상의 출력을 위해서는 hp premium plus 인화지나 hp premium 인화지를 사 용하십시오.

자세한 내용은 다음을 참조하십시오.

잉크 카트리지 부품 번호

## 리도

### 인쇄 준비

- 1. 용지함을 잡아 당긴 후 출력함을 올립니다.
- 2. 용지 조정대를 밖으로 밀어 내고 용지함에 들어 있던 용지를 모두 꺼냅니다.
- 3. 카드의 양 끝을 펼쳐 놓습니다.
- 4. 카드의 끝을 정렬한 후 용지함에 넣습니다(30매 이하).
- 5. 카드를 끝까지 밀어 넣고 출력함을 내립니다.
- 6. 용지 조정대를 카드 끝에 맞게 조절한 후 용지함에 밀어 넣습니다.

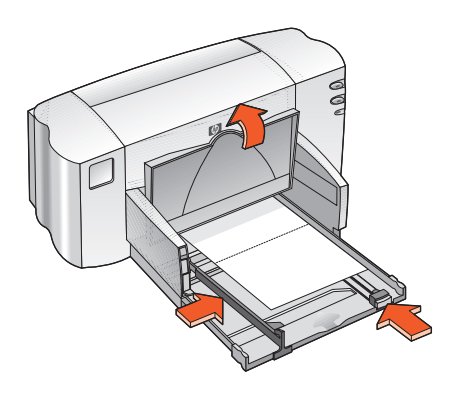

### 카드 인쇄

- 1. 인쇄할 파일을 엽니다.
- **2.** 다음 방법 중 하나를 사용하여 hp deskjet 845c/825c series 화면을 표시합 니다.
  - 파일 > 인쇄를 차례로 누른 후 등록 정보를 선택합니다.
  - 파일 > 인쇄 설정을 차례로 누른 후 등록 정보를 선택합니다.
  - 파일 > 인쇄 > 설정을 차례로 누른 후 등록 정보를 선택합니다.

hp deskjet 845c/825c series 화면이 나타납니다.

선택할 옵션은 사용하는 소프트웨어 프로그램에 따라 다릅니다.

hp deskjet 845c/825c series 화면에는 [설정], [기능] 및 [고급]의 세 가지 탭 옵션이 표시됩니다.

- 3. 실정 탭을 선택한 후 다음과 같이 선택합니다.
  - **인쇄 품질: 표준** 또는 **고품질**
  - 용지 중류: 알맞은 카드 종류
  - 응지 크기: 알맞은 카드 크기
- 4. 기능 탭을 선택한 후 다음과 같이 선택합니다.
  - **인쇄 방향**: 알맞은 인쇄 방향
  - 양면 인쇄: 해당하는 경우
- 5. 확인을 눌러 [인쇄] 또는 [인쇄 설정] 화면으로 돌아갑니다.
- 6. <sup>확인</sup>을 눌러 인쇄합니다.

## 인쇄 긜잡이

- 원래 접혀 있는 카드는 펼친 후 용지함에 넣습니다.
- 응지 없을 메시지가 표시될 경우 용지함의 용지가 제대로 놓여 있는지 확인합니다.

· 최상의 출력을 위해서는 HP 제품을 사용하십시오.

자세한 내용은 다음을 참조하십시오.

#### 수통 양면 인쇄
## 포스터

#### 인쇄 준비

- 1. 용지함을 잡아 당깁니다.
- 2. 용지 조정대를 밖으로 밀어 내고 용지함에 들어 있던 용지를 모두 꺼냅니다.
- 3. 용지를 펼쳐서 양끝을 정렬합니다.
- 4. 용지를 용지함에 넣습니다.
- 5. 용지 조정대를 용지에 맞게 조절한 후 용지함에 밀어 넣습니다.

### 포스터 인쇄

- 1. 인쇄할 파일을 엽니다.
- **2.** 다음 방법 중 하나를 사용하여 hp deskjet 845c/825c series 화면을 표시합 니다.
  - 파일 > 인쇄를 차례로 누른 후 등록 정보를 선택합니다.
  - 파일 > 인쇄 설정을 차례로 누른 후 등록 정보를 선택합니다.
  - 파일 > 인쇄 > 설정을 차례로 누른 후 등록 정보를 선택합니다.

hp deskjet 845c/825c series 화면이 나타납니다.

선택할 옵션은 사용하는 소프트웨어 프로그램에 따라 다릅니다.

hp deskjet 845c/825c series 화면에는 [설정], [기능] 및 [고급]의 세 가지 탭 옵션이 표시됩니다.

- 3. 실정 탭을 선택한 후 다음과 같이 선택합니다.
  - 용지 종류: 일반 용지
  - 인쇄 품질: 표준
  - 응지 크기: 알맞은 크기
- 4. 기능 탭을 선택한 후 다음과 같이 선택합니다.
  - 인쇄 방향: 알맞은 인쇄 방향
  - 포스터 인쇄: 이 옵션을 선택한 후 2 x 2, 3 x 3 또는 4 x 4 선택
  - **양면 인쇄**: 선택 안함
- 5. 확인을 눌러 [인쇄] 또는 [인쇄 설정] 화면으로 돌아갑니다.
- 6. 확인을 눌러 인쇄합니다.

#### 인쇄 긜잡이

인쇄가 끝나면 용지의 끝을 다듬은 후 테이프로 묶습니다.

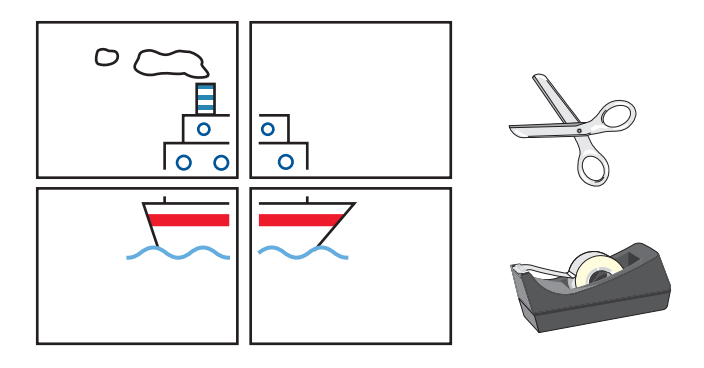

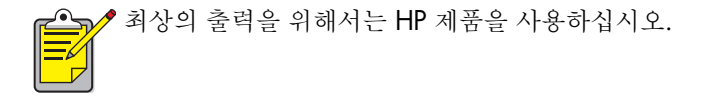

## 배너

인쇄 준비

- 1. 용지함을 잡아 당깁니다.
- 2. 용지 조정대를 밖으로 밀어 내고 용지함에 들어 있던 용지를 모두 꺼냅니다.
- **3.** 배너 스위치를 올려 출력함을 들어 올린 후 용지 조정대를 용지에 맞게 조절 합니다. 출력함은 들어 올린 상태로 두십시오.
- 배너 용지는 5매 이상 20매 이하로 선택합니다. 구멍 뚤린 종이는 모두 빼내어 폐기합니다.
- 5. 묶음에 연결되지 않은 배너 용지의 끝 부분이 프린터를 향하게 하여 용지함 에 넣습니다.
- 6. 용지함을 밀어 넣습니다.

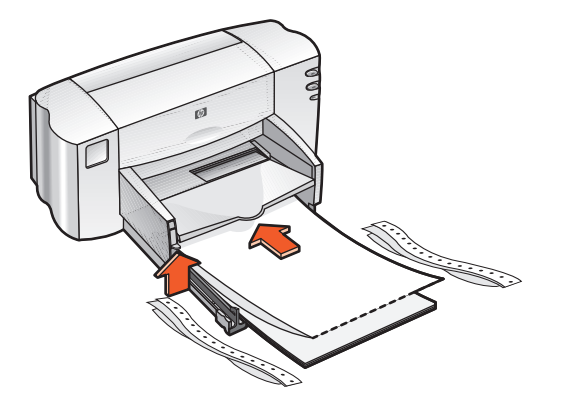

#### 배너 인쇄

- 1. 인쇄할 파일을 엽니다.
- **2.** 다음 방법 중 하나를 사용하여 hp deskjet 845c/825c series 화면을 표시합 니다.
  - 파일 > 인쇄를 차례로 누른 후 등록 정보를 선택합니다.
  - 파일 > 인쇄 설정을 차례로 누른 후 등록 정보를 선택합니다.
  - 파일 > 인쇄 > 설정을 차례로 누른 후 등록 정보를 선택합니다.

hp deskjet 845c/825c series 화면이 나타납니다.

선택할 옵션은 사용하는 소프트웨어 프로그램에 따라 다릅니다.

hp deskjet 845c/825c series 화면에는 [설정], [기능] 및 [고급]의 세 가지 탭 옵션이 표시됩니다.

- 3. 실정 탭을 선택한 후 다음과 같이 선택합니다.
  - 배너 인쇄: 이 선택란 선택
  - 용지 중류: hp 배너 용지
  - 인쇄 품질: 표준
  - 응지 크기: 배너 [A4(210 x 297 mm)] 또는 배너 [Letter(8.5 x 11인치)]
- 4. 기능 탭을 선택한 후 다음과 같이 선택합니다.
  - 응지 방향: 알맞은 방향
  - **양면 인쇄**: 선택 안함
- 5. 확인을 눌러 [인쇄] 또는 [인쇄 설정] 화면으로 돌아갑니다.
- 6. <sup>확인</sup>을 눌러 인쇄합니다.

배너가 인쇄됩니다.

**7.** 배너가 인쇄된 후 [다시 시작] 표시등이 깜박거리는 경우 모든 배너 용지가 프린터에서 나올 때까지 필요한 횟수만큼 [다시 시작] 단추를 누릅니다.

### 인쇄 긜잡이

• 특수 인쇄 정보에 대한 내용은 HP Deskjet 845c/825c Series 프린터 릴리즈 노트를 참조하십시오.

▲ 최상의 출력을 위해서는 hp 배너 용지를 사용하십시오.

## 전사용지

#### 인쇄 준비

- 1. 용지함을 잡아 당깁니다.
- 2. 용지 조정대를 밖으로 밀어 내고 용지함에 들어 있던 용지를 모두 꺼냅니다.
- 3. 전사용지를 펼쳐서 양끝을 정렬합니다.
- 4. 전사용지의 인쇄 가능한 면을 아래로 하여 용지함에 넣습니다.
- 5. 용지 조정대를 전사용지에 맞게 조절한 후 용지함에 밀어 넣습니다.

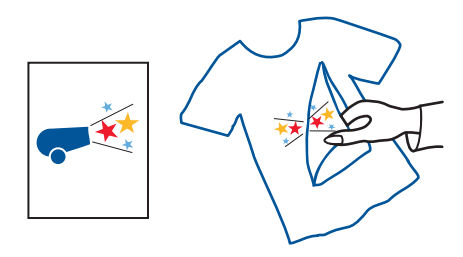

### 전 사용 지 인쇄

- 1. 인쇄할 파일을 엽니다.
- **2.** 다음 방법 중 하나를 사용하여 hp deskjet 845c/825c series 화면을 표시합 니다.
  - 파일 > 인쇄를 차례로 누른 후 등록 정보를 선택합니다.
  - 파일 > 인쇄 설정을 차례로 누른 후 등록 정보를 선택합니다.
  - 파일 > 인쇄 > 설정을 차례로 누른 후 등록 정보를 선택합니다.

hp deskjet 845c/825c series 화면이 나타납니다.

선택할 옵션은 사용하는 소프트웨어 프로그램에 따라 다릅니다.

hp deskjet 845c/825c series 화면에는 [설정], [기능] 및 [고급]의 세 가지 탭 옵션이 표시됩니다.

- 3. 실정 탭을 선택한 후 다음과 같이 선택합니다.
  - 용지 중류: hp 전^/용지
  - **인쇄 품질: 표준** 또는 **고품질**
  - 응지 크기: A4(210 x 297 mm) 또는 Letter(8.5 x 11인치)
- 4. 기능 탭을 선택한 후 다음과 같이 선택합니다.
  - **인쇄 방향**: 알맞은 인쇄 방향
  - 대칭 이미지: 이 선택란 선택
  - 양면 인쇄: 이 선택란은 선택하지 마십시오.
- 5. 확인을 눌러 [인쇄] 또는 [인쇄 설정] 화면으로 돌아갑니다.
- 6. <sup>확인</sup>을 눌러 인쇄합니다.

### 인쇄 긜잡이

 대칭 이미지로 문서를 인쇄하는 경우, 문자와 그림은 컴퓨터 화면에 보이는 것과 수평으로 반대가 됩니다.

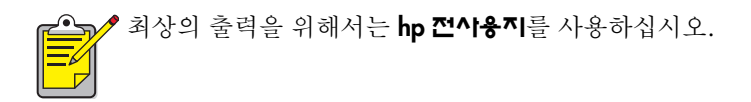

## 수동 양면 인쇄

#### 인쇄 준비

- 1. 용지함을 잡아 당깁니다.
- 2. 출력함에서 모든 용지를 꺼냅니다.
- 3. 용지함에 용지를 넣습니다.
- 4. 용지 조정대를 용지 끝에 맞게 조절합니다.
- 5. 용지함을 밀어 넣습니다.

### 수통 인쇄

- 1. 인쇄할 파일을 엽니다.
- **2.** 다음 방법 중 하나를 사용하여 hp deskjet 845c/825c series 화면을 표시합 니다.
  - 파일 > 인쇄를 차례로 누른 후 등록 정보를 선택합니다.
  - 파일 > 인쇄 설정을 차례로 누른 후 등록 정보를 선택합니다.
  - 파일 > 인쇄 > 설정을 차례로 누른 후 등록 정보를 선택합니다.

hp deskjet 845c/825c series 화면이 나타납니다.

선택할 옵션은 사용하는 소프트웨어 프로그램에 따라 다릅니다.

hp deskjet 845c/825c series 화면에는 [설정], [기능] 및 [고급]의 세 가지 탭 옵션이 표시됩니다.

- 3. 실정 탭을 선택한 후 다음과 같이 선택합니다.
  - 인쇄 품질: 알맞은 인쇄 품질
  - 용지 중류: 알맞은 용지 종류
  - 응지 크기: 알맞은 크기

- 4. 기능 탭을 선택한 후 다음과 같이 선택합니다.
  - **인쇄 방향**: 알맞은 인쇄 방향
  - **양면 인쇄**: 이 선택란 선택
  - 책 또는 **달력**: 알맞은 옵션 선택
- 5. 확인을 눌러 [인쇄] 또는 [인쇄 설정] 화면으로 돌아갑니다.
- 6. 확인을 눌러 인쇄합니다.

홀수 페이지가 인쇄됩니다. 용지를 다시 넣고 짝수 페이지를 인쇄하려면 화면에 표시되는 안내를 따르십시오.

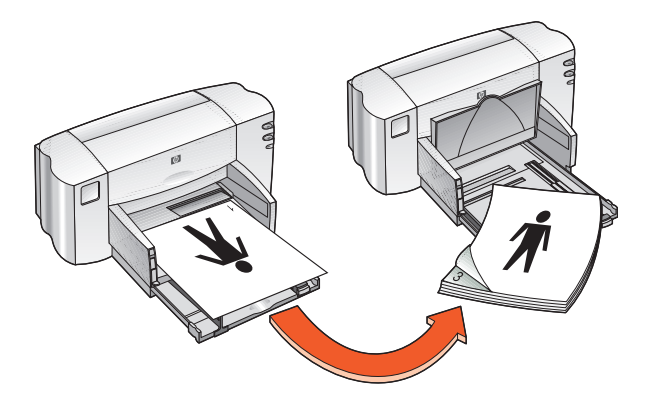

책 제본

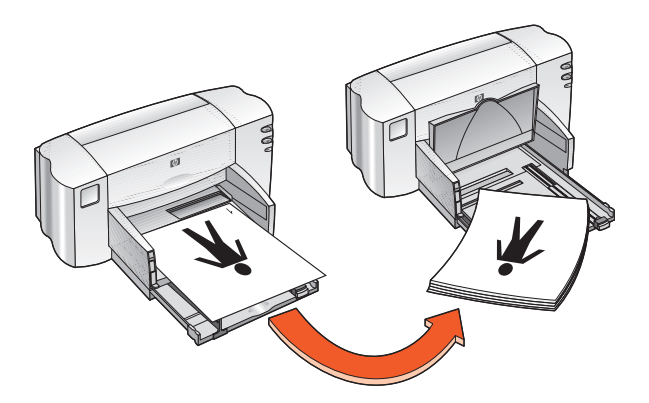

달력 제본

7. 용지를 올바르게 다시 넣은 후 계속을 누릅니다.

### 인쇄 긜잡이

 프린터는 자동으로 홀수 페이지를 먼저 인쇄합니다. 홀수 페이지의 인쇄 가 끝나면 짝수 페이지를 인쇄할 수 있도록 용지를 다시 넣으라는 메시지 가 표시됩니다.

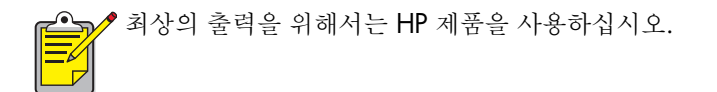

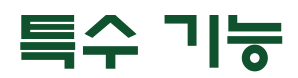

- 이중 카트리지 인쇄
- 단일 카트리지 인쇄

## 이중 카트리지 인쇄

이중 카트리지 인쇄를 사용하면 최고 품질의 출력물을 인쇄할 수 있습니다. 두 개의 카트리지를 모두 사용하여 인쇄하려면

- 1. 검정 잉크 카트리지와 칼라 잉크 카트리지를 모두 장착합니다.
- 2. HP Deskjet 도구상자를 엽니다.
- 3. 구성 탭을 누르고 다음과 같이 옵션을 선택합니다.

#### • 잉크 카트리지 구성: 잉크 카트리지 두 개

4. 적용을 누릅니다.

[프린터 구성 변경] 상자가 나타납니다.

- 5. **확인**을 누릅니다.
- 6. 설명서 지침에 따라 인쇄합니다.

**주의!** 빈 잉크 카트리지는 잉크 카트리지함에서 즉시 빼내어 주십시오. 빈 잉크 카트리지를 카트리지함에서 빼낸 후 프린터를 단일 카트리지 인쇄로 구성합니다. 빈 잉크 카트리지가 들어 있으면 프린터가 손상될 수 있습니다.

자세한 내용은 다음을 참조하십시오.

<u> 잉크 카트리지 부품 번호</u> <u>잉크 카트리지 교체</u>

## 단일 카트리지 인쇄

프린터로 인쇄하려면 프린터에 칼라 잉크 카트리지가 설치되어 있어야 합니다. 칼라 전용 인쇄의 경우 검정색을 포함한 모든 색상을 인쇄할 수 있습니다.

**주의!** 검정 인쇄 카트리지와 칼라 인쇄 카트리지가 모두 설치되어 있는 상태에서 프린터에 단일 카트리지 인쇄를 설정하지 마십시오. 인쇄 품질에 영향을 줄 수 있습니다.

#### 칼라 카트리지 인쇄

- 1. 칼라 잉크 카트리지를 설치합니다.
- **2.** HP Deskjet 도구상자를 엽니다.
- 3. 구성 탭을 누르고 다음과 같이 옵션을 선택합니다.
  - 잉크 카트리지 구성: 칼라 잉크 카트리지 한 개
- 4. 적용을 누릅니다.

[프린터 구성 변경] 상자가 나타납니다.

- 5. **확인**을 누릅니다.
- 6. 설명서의 안내에 따라 인쇄합니다.

자세한 내용은 다음을 참조하십시오.

#### <u>잉크 카트리지 부품 번호</u> 잉크 카트리지 교체

# 제품 유지보수

- 잉크 카트리지 상태 표시등
- 잉크 카트리지 교체
- 잉크 카트리지 정렬
- 잉크 카트리지 자동 청소
- 잉크 카트리지 및 잉크 카트리지함 수통 청소
- 프린터 케이스 청소
- 잉크 카트리지 다시 채우기
- 잉크 카트리지 유지보수
- 잉크 카트리지 부품 번호
- hp deskjet 도구상자

## 잉크 카트리지 상태 표시등

### 잉크 카트리지 상태 표시등 정보

다음과 같은 경우에 [잉크 카트리지 상태] 표시등에 불이 들어옵니다.

- 잉크 카트리지가 잘못 설치되었거나 정상적으로 작동되지 않는 경우
- 잉크 카트리지 종류가 잘못 사용된 경우
- 위쪽 덮개가 열려 있는 경우

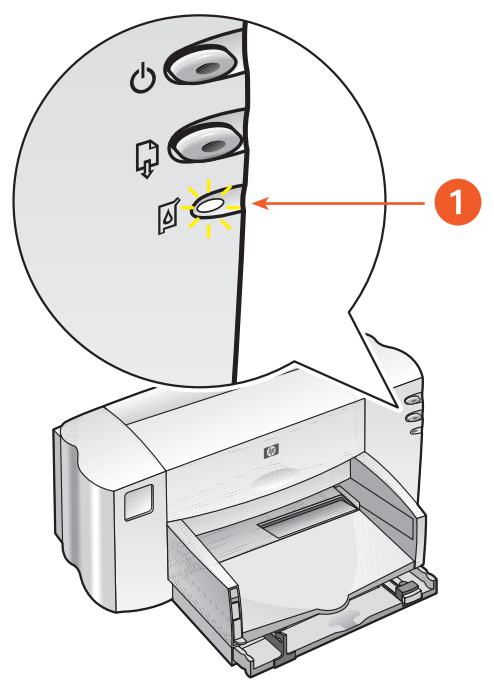

1. 잉크 카트리지 상태 표시등

[잉크 카트리지 상태] 표시등에 불이 들어오면 프린터 덮개를 여십시오. 잉크 카트리지함이 프린터 가운데로 이동합니다.

자세한 내용은 다음을 참조하십시오.

#### 잉크 카트리지 부품 번호

## 잉크 카트리지 교체

교체할 잉크 카트리지를 구입하기 전에 정확한 부품 번호를 확인하십시오.

**경고!** 이미 사용한 잉크 카트리지나 새 잉크 카트리지는 어린이 손이 닿지 않는 곳에 보관하십시오.

잉크 카트리지 교체 방법

- 1. 출력함을 아래로 내렸는지 확인합니다.
- 2. 전원 단추를 눌러 프린터를 켭니다.
- 3. 위쪽 덮개를 엽니다.

카트리지함이 프린터 중앙으로 이동합니다.

- 4. 카트리지함 걸쇠를 올립니다.
- 5. 잉크 카트리지를 잉크 카트리지함에서 들어 올려 빼낸 후 폐기합니다.

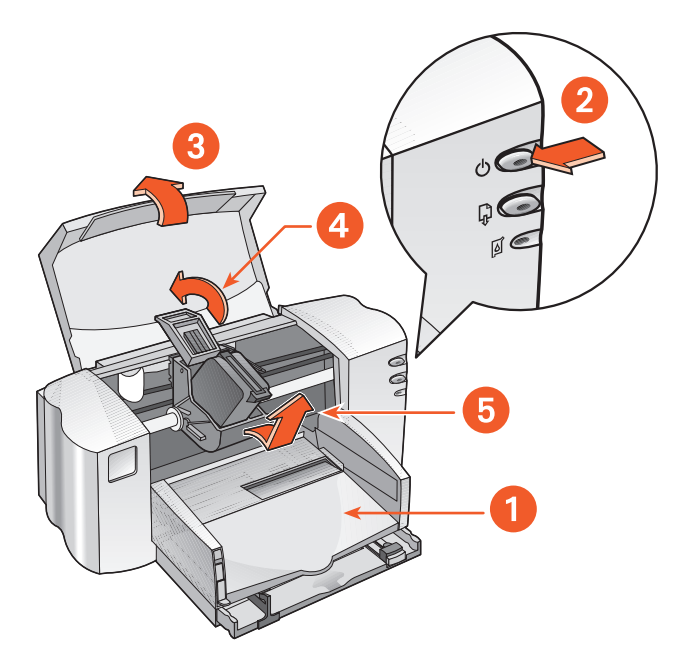

- 1. 출력함(아래로 내림) 2. 전원 단추를 누릅니다 3. 위쪽 덮개를 엽니다
- 4. 카트리지함 걸쇠를 올립니다 5. 카트리지를 들어 올려 빼냅니다

6. 교체할 잉크 카트리지의 포장을 벗긴 후 보호용 비닐 테이프를 떼어 냅니다.

**주의!** 잉크 카트리지 노즐이나 구리선을 만지지 마십시오. 이 부분을 만지면 잉크 노즐이 막히거나 잉크가 제대로 나오지 않을 수 있으며, 전기 접속이 불안정해질 수도 있습니다. 구리선을 떼어 내지 마십시오. 이것은 작동에 필요한 전기 접촉부입니다.

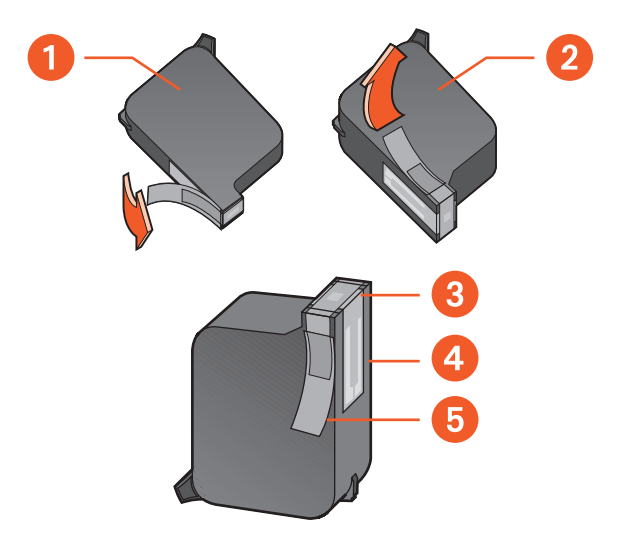

1. 검정 카트리지 2. 칼라 카트리지 3.잉크 노즐 4. 구리선 - 구리선을 만지거나 떼어내지 마십시오 5. 보호용 비닐 테이프 - 보호용 비닐 테이프만 떼어냅니다

- **7.** 구리선이 프린터 뒤쪽을 향하게 한 상태로 잉크 카트리지를 수직으로 들고 카트리지함에 눌러서 끼웁니다.
- 8. 카트리지함 걸쇠를 올립니다.

걸쇠가 제대로 걸리면 찰칵하는 소리가 납니다.

9. 덮개를 덮습니다.

잉크 카트리지를 새로 장착한 후에 잉크 카트리지 상태 표시등이 계속 깜박이면 카트리지의 부품 번호를 확인하여 올바른 카트리지를 장착했는지 확인하십시오.

잉크 카트리지를 새로 장착하고 나면 최상의 인쇄 품질을 위해 잉크 카트리지를 정렬하십시오.

자세한 내용은 다음을 참조하십시오.

<u>잉크 카트리지 정렬</u> 잉크 카트리지 부품 번호

## 잉크 카트리지 정렬

잉크 카트리지를 설치한 후 최상의 인쇄 품질을 위해서는 잉크 카트리지를 정렬 하십시오.

잉크 카트리지 정렬이 완료되려면 약 2분이 소요되며 검토할 테스트 페이지 2장 이 출력됩니다.

잉크 카트리지 정렬 방법

- 1. HP Deskjet 도구상자를 엽니다.
- 2. 잉크 키트리지 정렬 단추를 누릅니다.
- 3. 정렬을 누릅니다.

첫 번째 테스트 페이지가 인쇄됩니다.

- 테스트 페이지를 검토한 후 화면의 안내에 따라 [잉크 카트리지 정렬] 대화 상자를 완료합니다.
- [카트리지 정렬] 대화상자를 닫은 후 계속을 누릅니다.
  두 번째 테스트 페이지가 인쇄됩니다.
- 두 번째 테스트 페이지를 화면의 예와 비교한 후 안내에 따라 정렬 프로세스 를 완료합니다.

## 잉크 카트리지 자동 청소

출력된 페이지에 인쇄되지 않은 선 또는 점이 있거나 잉크 줄무늬가 나타나는 경우 잉크 카트리지를 청소해야 합니다.

다음의 절차를 통해 잉크 카트리지를 자동으로 청소합니다.

1. HP Deskjet 도구상자를 엽니다.

2. 잉크 카트리지 청소를 누르고 화면의 안내를 따릅니다.

청소 기능에 대해 알고 싶으면 [잉크 카트리지 청소] 옵션을 마우스로
 가리킨 후 마우스 오른쪽 단추를 눌러 설명 대화상자를 표시합니다.
 자세한 내용은 설명을 참조하십시오.

인쇄 품질이 좋아졌지만 아직 만족스럽지 않다면 위의 절차를 반복합니다.

청소한 후에도 출력물에 인쇄되지 않은 선이나 점이 나타나는 경우에는 잉크 카트리지(둘 중 하나 또는 둘 모두)에 들어 있는 잉크 양이 부족한 것이 원인일 수 있습니다. 이럴 때는 잉크 카트리지를 교체해야 합니다.

또한 청소한 후에도 출력물에 잉크 줄무늬가 나타나는 경우에는 잉크 카트리지 와 잉크 카트리지함을 수동으로 청소해야 합니다.

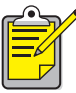

 잉크 카트리지를 너무 자주 청소하면 잉크가 많이 소모되고 카트리지 수명이 단축되므로 꼭 필요한 경우에만 잉크 카트리지를 청소하는 것이 좋습니다.

*다음을 참조하십시오.* <u>hp deskjet 도구상자</u> <u>잉크 카트리지 및 잉크 카트리지함 수동 청소</u> <u>잉크 카트리지 교체</u> <u>프린터 케이스 청소</u>

# 잉크 카트리지 및 잉크 카트리지함 수통 청소

먼지가 많은 환경에서 프린터를 사용할 경우 작은 이물질 조각이 케이스 내부에 쌓일 수 있습니다. 이물질(먼지, 머리카락, 카페트 올, 실 등)이 잉크 카트리지와 카트리지함에 닿으면 출력물에 줄무늬와 얼룩이 나타날 수 있습니다. 카트리지 와 카트리지함을 수동으로 청소하면 잉크 줄무늬는 쉽게 없앨 수 있습니다.

### 청소 소모품 준비

잉크 카트리지와 카트리지함을 청소하려면 다음과 같은 준비물이 필요합니다.

- 증류수, 정수 또는 생수. 수도물에는 잉크 카트리지를 손상시키는 오염 물질이 들어 있으므로 사용하지 마십시오.
- 카트리지에 달라붙지 않는 면봉이나 부드럽고 보풀이 일어나지 않는 천
- 청소할 동안 꺼낸 잉크 카트리지를 놓을 깨끗한 종이

청소할 때 손이나 옷에 잉크가 묻지 않도록 주의하십시오.

### 청소 준비

청소하기 전에 프린터에서 잉크 카트리지를 빼냅니다.

- 전원 단추를 눌러 프린터를 켠 후 위쪽 덮개를 올립니다.
  카트리지함이 프린터 중앙으로 이동합니다.
- 2. 프린터 뒷면의 전원 코드를 뽑습니다.

**3.** 잉크 카트리지를 빼낸 후 잉크 노즐판이 위를 향하도록 종이 위에 올려 놓습 니다.

잉크 노즐판의 위치는 잉크 카트리지 청소의 그림을 참조하십시오.

카트리지를 프린터 외부에 30분 이상 두지 마십시오.

**주의!** 잉크 카트리지 노즐이나 구리 부분을 만지지 마십시오. 구리 조각을 빼내어서도 안됩니다.

### 잉크 카트리지 청소

- 1. 깨끗한 면봉의 끝을 증류수에 담근 후 물기를 적당하게 조절합니다.
- **2.** 다음 그림에서와 같이 잉크 카트리지의 표면과 가장자리를 면봉으로 닦습니다.

노즐판은 **닦지 미십시오**.

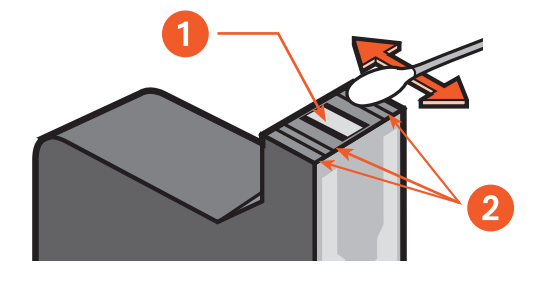

1. 노즐판 2. 닦을 부분

잉크 카트리지의 표면과 가장자리에 면봉 조직이 남아 있는지 검사합니다.
 남아 있으면 단계 1과 2를 반복합니다.

#### 잉크 카트리지함 청소

카트리지 하나만 사용하여 인쇄한 후 이중 카트리지 인쇄 옵션을 사용하는 경우 사용하지 않은 칸의 뒷판을 청소해야 합니다.

잉크 카트리지함을 청소하려면

- 1. 깨끗한 면봉의 끝을 증류수에 담근 후 물기를 적당하게 조절합니다.
- 사용하지 않은 칸의 뒷판을 닦아줍니다.
  면봉에 잉크 찌꺼기가 묻어나오지 않을 때까지 이 과정을 반복합니다.
- 3. 잉크 카트리지함 바닥을 닦습니다.

면봉에 잉크 찌꺼기가 묻어나오지 않을 때까지 이 과정을 반복합니다.

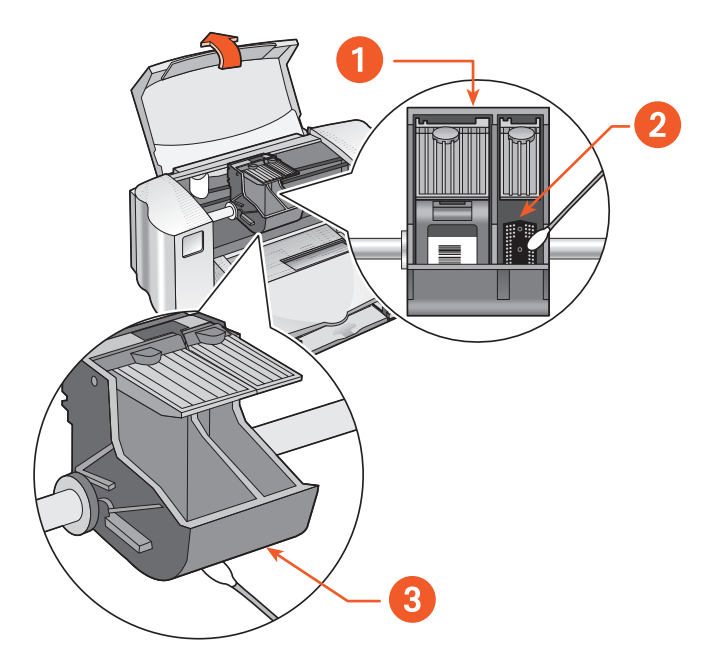

1. 잉크 카트리지함 2. 오른쪽 간 뒷판 3. 카트리지함 바닥

### 청소 후

- 1. 잉크 카트리지를 다시 설치하고 프린터의 위쪽 덮개를 닫습니다.
- 전원 코드를 프린터 뒷면에 다시 연결한 후 전원 단추를 눌러 프린터를 켭니다.
- 3. HP Deskjet 도구상자에서 테스트 페이지 인쇄를 선택하여 테스트 페이지를 인쇄합니다.
- 4. 출력물의 인쇄 상태가 여전히 좋지 않으면 청소 절차를 반복합니다.

자세한 내용은 다음을 참조하십시오.

<u> 잉크 카트리지 정렬</u> hp deskjet 도구**상자** 

## 프린터 케이스 청소

프린터는 용지에 미세한 안개처럼 잉크를 분사하므로 시간이 지나면 소량의 잉크가 프린터 케이스에 쌓일 수 있습니다. 프린터 외부를 청소할 때는 다음 길잡이를 따르십시오.

- 부드러운 천에 물을 묻혀 프린터 케이스 외부에 묻어 있는 먼지, 얼룩, 때, 잉크 찌꺼기를 닦아냅니다. 물 이외에 가정용 세척제는 사용하지 마십시오.
- 캐리지 막대에 윤활유를 바르면 안됩니다. 새 프린터에서 카트리지함이 막대 앞뒤로 이동할 때 소음이 생기는 것은 정상이며 계속 사용하면 소음은 작아집니다.

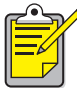

 최고의 성능과 인쇄 품질을 위해서는 프린터의 윗면이 항상 위로 가도록 하여 다루고 보관해야 합니다.

## 잉크 카트리지 다시 채우기

HP 잉크 카트리지를 다시 채워 사용하지 마십시오. 잉크 카트리지를 다시 채워 사용하면 잉크 카트리지의 전자 및 기계 부품에 영향을 주어 정상적인 수명을 단축시킬 수 있습니다. 또한 다음과 같은 여러 가지 문제가 발생할 수 있습니다.

- 인쇄 품질 저학. HP 제품이 아닌 잉크에는 카트리지 노즐을 막는 성분이 포함될 수 있기 때문에 인쇄 품질이 저하됩니다. 또한 카트리지의 전기 부품을 부식시켜 출력물 상태가 나빠질 수도 있습니다.
- 잠재적인 손상. 다시 채운 카트리지에서 프린터의 전기 부품으로 잉크가 새어 나올 수 있습니다. 그러면 심각한 프린터 손상을 가져와 프린터를 사용하지 못하게 되고 많은 비용을 들여 수리해야 합니다.

**주의!** HP 잉크 카트리지를 개조하거나 잉크를 다시 채움으로써 발생하는 피해는 HP에서 보상하지 않습니다.

최상의 프린터 성능을 위해서는 정품 HP 잉크 카트리지만을 사용하도록 하십 시오.

자세한 내용은 다음을 참조하십시오.

잉크 카트리지 부품 번호

## 잉크 카트리지 유지보수

다음 내용은 HP 잉크 카트리지를 유지보수하여 일관된 인쇄 품질을 지속하는 데 도움이 되는 정보입니다.

- 잉크 카트리지는 사용할 때까지 포장을 뜯지 말고 실온에서 보관합니 다(섭씨 15.6 - 26.6도 또는 화씨 60 - 78도).
- 잉크 카트리지의 포장을 이미 뜯었으나 당장 사용하지 않을 경우에는 밀폐된 플라스틱 용기에 넣어 두십시오. 이 때 잉크 카트리지 노즐이 위로 오도록 하여 노즐에 아무 것도 닿지 않도록 보관하십시오.
- 잉크 카트리지의 비닐 테이프가 떨어졌을 때에는 다시 붙이지 마십시오. 테이프를 다시 붙이게 되면 잉크 카트리지가 손상됩니다.
- 일단 잉크 카트리지를 프린터에 장착하고 나면 수동으로 청소할 때를 제외하고는 잉크 카트리지함에 그대로 두어야 합니다. 이렇게 하면 잉크가 증발되지 않으며 잉크 카트리지가 막히는 것을 방지할 수 있습니 다.

**주의!** 인쇄가 완료되고 잉크 카트리지함이 프린터 오른쪽의 원위치로 돌아가기 전에 프린터의 전원을 끄지 마십시오. 원위치에 있지 않으면 잉크 카트리지가 마를 수 있습니다.

# 잉크 카트리지 부품 번호

HP Deskjet 845c/825c Series 프린터의 잉크 카트리지를 교체할 때는 부품 번호가 다음과 같은 잉크 카트리지를 구입하십시오.

- 검정: HP No. 15 (C6615D Series)
- 칼리: HP No. 17 (C6625A Series)

# hp deskjet 도구상자

## Windows 98, Me 및 2000

HP Deskjet 도구상자에는 프린터 캘리브레이션, 잉크 카트리지 청소, 테스트 페이지 인쇄, 진단 페이지 인쇄에 사용할 여러 도구들이 포함되어 있습니다.

HP Deskjet 도구상자를 열려면

• **시작 > 프로그램 > hp deskjet 845c/825c series > hp deskjet 845c/ 825c series 도구상자**를 차례로 누릅니다.

또는

프린터 설정 작업 표시줄 아이콘을 마우스 오른쪽 단추로 누르고 도구
 상자 열기를 선택합니다.

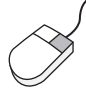

/ HP Deskjet 도구상자 유틸리티에 대한 자세한 내용을 보려면 도구상자를
 열고 해당 옵션을 마우스 오른쪽 단추로 눌러 설명 대화상자를 표시합니다.
 설명을 누르면 선택한 도구에 대한 내용이 표시됩니다.

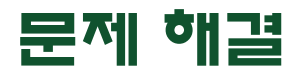

- 프린터 표시등이 깜박이는 경우
- 프린터가 작동하지 않는 경우
- 프린터가 너무 느린 경우
- 출력물에 문제가 있는 경우

## 프린터 표시등이 깜박이는 경우

깜박이는 표시등은 프린터 상태를 표시합니다.

### 전원 표시등이 깜박이는 경우

프린터가 데이터를 수신하여 인쇄할 준비를 하고 있습니다. 프린터에서 데이터 수신을 완료하면 표시등의 깜박임이 멈추게 됩니다.

### 다시 시작 표시등이 깜박이는 경우

#### 프린터에 용지가 없는 경우

- 1. 용지함에 용지를 넣습니다.
- 2. 프린터 앞면에 있는 다시 시작 단추를 누릅니다.

#### 용지 걸림이 발생한 경우

- 1. 용지함 및 출력함에서 용지를 꺼냅니다.
- 2. 다시 시작 단추를 누릅니다.

레이블을 인쇄하는 중이라면 프린터를 통과하면서 레이블이 걸렸는지 확인 합니다.

3. 용지 걸림이 해결되었으면 문서를 인쇄합니다.

용지 걸림이 해결되지 않으면 단계 4로 진행하십시오.

- 4. 뒤쪽 덮개의 걸쇠를 왼쪽으로 돌려 엽니다.
- 5. 프린터에 걸린 용지를 빼냅니다.
- 6. 뒤쪽 덮개를 다시 닫습니다.
- 7. 다시 시작 단추를 누릅니다.

### 잉크 카트리지 표시등이 깜박이는 경우

- 위쪽 덮개가 열려 있습니다. 위쪽 덮개를 닫습니다.
- 잉크 카트리지 중 하나에 문제가 생겼을 수 있습니다. 잉크 카트리지를 뺐다가 다시 끼웁니다.
- 잉크 카트리지 번호가 올바른지 확인합니다.

#### 모든 표시등이 깜박이는 경우

프린터를 다시 시작해야 합니다.

- 1. 전원 단추를 눌러 프린터를 끕니다.
- 2. 전원 단추를 눌러 프린터를 켭니다.

표시등이 계속 깜박이면 단계 3으로 진행하십시오.

- 3. 전원 단추를 눌러 프린터를 끕니다.
- 4. 프린터에 연결된 전원을 잠시 차단합니다.
- 5. 프린터를 전원에 다시 연결합니다.
- 6. 전원 단추를 눌러 프린터를 켭니다.

자세한 내용은 다음을 참조하십시오.

#### <u> 잉크 카트리지 상태 표시등</u>

계속해서 문제가 발생하는 경우 HP 고객으뜸지원 센터로 연락하십시오.

## 프린터가 작동하지 않는 경우

### 응지가 프린터에서 나오지 않는 경우

문제를 해결하려면 다음 지시를 따르십시오.

#### 프린터 점검

확인 사항:

- 1. 프린터가 전원에 연결되어 있습니다까?
- 2. 케이블 연결이 제대로 되어 있습니다까?
- 3. 프린터가 켜져 있습니다까?
- 4. 용지가 용지함에 올바르게 놓여 있습니다까?
- 5. 프린터의 위쪽 덮개가 닫혀 있습니다까?
- 6. 뒤쪽 덮개가 부착되어 있습니다까?

#### 프린터 표시등 점검

- 1. [잉크 카트리지 상태] 표시등이 깜박이는 경우, 프린터 덮개를 열고 잉크 카트리지가 제대로 장착되어 있는지 점검합니다.
- 2. 전원 표시등이 깜박이면 프린터가 인쇄를 진행하고 있는 중입니다.
- 3. 다시 시작 표시등이 깜박이면 다시 시작 단추를 누릅니다.

#### 프린터 소프트웨어 다시 설치

자세한 내용은 빠른 시작 설정 포스터를 참조하십시오.

### USB 연결을 사용했을 때 오류 메시지가 나타나는 경우

#### "<USB 포트 이름>으로 전송 중 오류가 발생했습니다"라는 오류 메시지가 나타나는 경우

프린터가 다른 USB 장치나 허브에서 정확한 데이터를 수신하고 있지 못할 수 있습니다. 프린터를 컴퓨터의 USB 포트에 직접 연결하십시오.

### 뒤쪽 덮개 근처에서 용지 걸림이 발생한 경우

- 1. 용지함 및 출력함에서 용지를 꺼냅니다.
- 2. 프린터 전면에 있는 다시 시작 단추를 누릅니다.
- **3.** 레이블 인쇄의 경우, 프린터를 통과하면서 레이블이 레이블 시트에서 떨어 지지 않았는지 확인합니다.
- 4. 용지 걸림이 해결되면 문서를 인쇄하십시오.그래도 용지 걸림이 해결되지 않으면 단계 5로 진행하십시오.
- 5. 뒤쪽 덮개의 걸쇠를 시계 반대 방향으로 돌린 후 덮개를 엽니다.

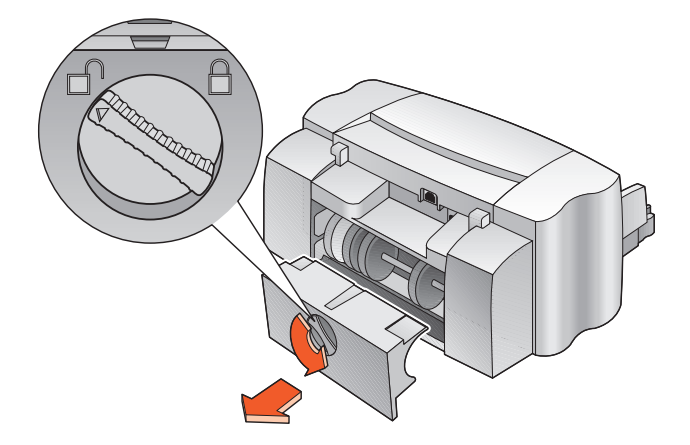

- 6. 걸려 있는 용지를 빼낸 후 뒤쪽 덮개를 다시 덮습니다.
- 7. 문서를 인쇄합니다.

### 프린터가 켜지지 않는 경우

과도한 전력이 유입되어 프린터 과부하가 일어났을 수 있습니다.

- **].** 프린터에서 전원 코드를 뺍니다.
- 2. 약 10초간 기다립니다.
- 3. 전원 코드를 프린터에 다시 연결합니다.
- 4. 전원 단추를 눌러 프린터를 켭니다.

*자세한 내용은 다음을 참조하십시오.* hp deskjet 845c/825c **프린터로 인쇄** 

계속해서 문제가 발생하는 경우 HP 고객으뜸지원 센터로 연락하십시오.
# 프린터가 너무 느린 경우

프린터의 인쇄 속도 및 전체적인 성능은 여러 요인에 의해 영향을 받을 수 있습 니다.

# 컴퓨터가 시스템 요구 사항을 충족하지 못하는 경우

1. 컴퓨터의 RAM과 프로세서 속도를 확인하십시오.

자세한 내용은 제품 사양을 참조하십시오.

- 현재 필요하지 않은 소프트웨어 프로그램은 모두 닫으십시오.
   동시에 실행되는 소프트웨어 프로그램의 수가 너무 많을 수도 있습니다.
- 3. 하드 드라이브 공간을 늘리십시오.

컴퓨터에서 사용할 수 있는 하드 드라이브 용량이 100 MB 이하인 경우 프린터 처리 시간이 길어집니다. 컴퓨터 하드 드라이브의 공간 관리 방법에 대한 내용은 컴퓨터 설명서를 참조하십시오.

## 프린터 소프트웨어가 구버전인 경우

- 1. 사용하는 프린터 드라이버를 확인하십시오.
- HP 웹 사이트에 로그온하여 프린터 소프트웨어 최신 업데이트 버전을 다운 로드하십시오. 웹 사이트에 대한 내용은 빠른 설치 안내서를 참조하십시오.

# 복합 문서, 그래픽 또는 사진을 인쇄하는 경우

복합 문서를 인쇄하는 경우입니다. 그래픽이나 사진이 포함된 문서를 인쇄하면 텍스트 문서를 인쇄할 때보다 시간이 오래 걸립니다. 인쇄 시간을 단축하려면 다음 옵션을 선택합니다.

- hp deskjet 845c/825c series 화면에서 고급 탭을 선택한 후 메모리
   부족 모드 옵션을 선택합니다.
- 설정 탭을 선택한 후 600 x 1200 대신 PhotoREt 옵션을 선택합니다.

# USB 케이블 연결 충돌

프린터와 여러 USB 장치가 허브 한 대에 연결되어 있으면 인쇄 충돌 문제가 발생할 수 있습니다. 다음 방법 중 하나로 이 문제를 해결합니다.

- 프린터의 USB 케이블을 허브 대신 컴퓨터에 직접 연결하십시오.
- 프린터가 허브에 연결되어 있으면 인쇄 도중에 허브에 연결된 다른 USB 장치를 사용하지 마십시오.

자세한 내용은 다음을 참조하십시오. hp deskjet 845c/825c 프린터로 인쇄 hp deskjet 도구상자 hp deskjet 845c/825c series 프린터의 제품 사양

계속해서 문제가 발생하는 경우 HP 고객으뜸지원 센터로 연락하십시오.

# 출력물에 문제가 있는 경우

# 백지 인쇄

다음과 같은 경우에 프린터는 텍스트나 이미지가 전혀 없는 페이지를 인쇄할 수도 있습니다.

- 잉크 카트리지 중 하나 또는 둘 다 없는 경우
- 잉크 카트리지에서 비닐 테이프를 떼어내지 않은 경우
- 팩스를 인쇄하고 있는 경우
- 프린터에 잘못된 잉크 카트리지가 구성되어 있는 경우
- 인쇄 작업은 조기에 취소됩니다. 프린터를 껐다가 다시 켜십시오.

## 잉크 카트리지 확인

- 1. 잉크 카트리지가 비어 있으면 교체합니다.
- 2. 잉크 카트리지에 보호용 비닐 테이프가 붙어 있으면 떼어냅니다.

#### 팩스 파일을 그래픽 형식으로 저장

- 1. 팩스를 .tiff라는 파일 이름 확장자를 가진 그래픽 형식으로 저장합니다.
- 2. 그래픽을 워드 프로세서 문서에 복사하고 삽입합니다.
- 3. 문서를 저장합니다.
- 4. 워드 프로세서 프로그램에서 문서를 인쇄합니다.

#### 잉크 카트리지 구성 확인

- 프린터를 열고 칼라 카트리지만 장착되어 있는지 또는 칼라와 검정 카트리 지 모두 장착되어 있는지 확인합니다.
- 2. HP Deskjet 도구상자를 엽니다.
- 3. 구성 탭을 누르고 다음 옵션을 선택합니다.
  - 잉크 카트리지 구성: 알맞은 옵션을 선택합니다.
- 4. 적용을 누릅니다.

[프린터 구성 변경] 상자가 나타납니다.

- 5. 확인을 누릅니다.
- 6. 프린터 덮개를 닫습니다.

# 문서가 중앙에 인쇄되지 않거나 비스듬하게 인쇄된 경우

- 1. 용지함에 용지가 제대로 놓여 있는지 확인합니다.
- 2. 용지 조정대를 용지에 맞게 조절했는지 확인합니다.
- 3. 문서를 다시 인쇄합니다.

## 문서의 일부가 누락되었거나 잘못 인쇄된 경우

다음과 같은 지침에 따라 용지 인쇄 방향, 용지 크기, 인쇄 여백 및 기타 옵션을 다시 설정하십시오.

- 다음 방법 중 하나를 사용하여 hp deskjet 845c/825c series 화면을 표시합 니다.
  - 파일 > 인쇄를 차례로 누른 후 등록 정보를 선택합니다.
  - 파일 > 인쇄 설정을 차례로 누른 후 등록 정보를 선택합니다.
  - 파일 > 인쇄 > 설정을 차례로 누른 후 등록 정보를 선택합니다.

hp deskjet 845c/825c series 화면이 나타납니다.

선택할 옵션은 사용하는 소프트웨어 프로그램에 따라 다릅니다.

hp deskjet 845c/825c series 화면에는 [설정], [기능] 및 [고급]의 세 가지 탭 옵션이 표시됩니다.

- 2. 기능 탭을 선택한 후 다음과 같이 옵션을 선택합니다.
  - **인쇄 방향**: 알맞은 인쇄 방향
  - 포스터 인쇄: 해당되는 경우 포스터 인쇄 선택 해제
- 3. 설정 탭을 선택한 후 알맞은 용지 크기가 선택되었는지 확인합니다.
- 4. 여백이 인쇄 가능 범위 내에서 설정되었는지 확인합니다.
- 설정 탭 화면에서 맞춤 배율을 선택하여 텍스트 및 그래픽의 배율이 올바른 지 확인합니다.

# 출력물에 새로운 인쇄 설정이 적용되지 않은 경우

프린터 기본 설정은 소프트웨어 응용프로그램의 인쇄 설정에 따라 다를 수 있습 니다. 해당 응용프로그램에서 알맞은 인쇄 설정을 선택합니다.

## 칼라 문서가 그레이스케일로 인쇄되는 경우

프린터에 칼라 인쇄가 아닌 그레이스케일 인쇄가 설정되어 있으면 칼라 문서가 그레이스케일로 인쇄될 수 있습니다.

#### 갈라로 인쇄하기 위한 프린터 설정

- 1. 다음 방법 중 하나를 사용하여 hp deskjet 845c/825c series 화면을 표시합 니다.
  - **파일 > 인쇄**를 차례로 누른 후 **등록 정보**를 선택합니다.
  - 파일 > 인쇄 설정을 차례로 누른 후 등록 정보를 선택합니다.
  - 파일 > 인쇄 > 설정을 차례로 누른 후 등록 정보를 선택합니다.

hp deskjet 845c/825c series 화면이 나타납니다.

선택할 옵션은 사용하는 소프트웨어 프로그램에 따라 다릅니다.

hp deskjet 845c/825c series 화면에는 [설정], [기능] 및 [고급]의 세 가지 탭 옵션이 표시됩니다.

- 2. 그글 탭을 선택한 후 다음과 같이 옵션을 선택합니다.
  - 그레이스케일로 인쇄: 이 선택란의 선택 해제
- 3. 적용을 누릅니다.
- 4. 확인을 누릅니다.

# 칼리 및 검정 텍스트/그래픽은 문서에서 정렬되지 않습니다.

잉크 카트리지를 정렬합니다. **잉크 카트리지 정렬**을 참조하십시오.

# 사진이 정확하게 인쇄되지 않는 경우

- 1. 인화지를 인쇄할 면을 아래쪽으로 하여 용지함에 넣었는지 확인합니다.
- 2. 용지함을 끝까지 밀어 넣습니다.
- 3. 용지 조정대를 용지에 맞게 조절한 후 용지함에 밀어 넣습니다.
- 4. 다음 방법 중 하나를 사용하여 hp deskjet 845c/825c series 화면을 표시합 니다.
  - 파일 > 인쇄를 차례로 누른 후 등록 정보를 선택합니다.
  - 파일 > 인쇄 설정을 차례로 누른 후 등록 정보를 선택합니다.
  - 파일 > 인쇄 > 설정을 차례로 누른 후 등록 정보를 선택합니다.

hp deskjet 845c/825c series 화면이 나타납니다.

선택할 옵션은 사용하는 소프트웨어 프로그램에 따라 다릅니다.

hp deskjet 845c/825c series 화면에는 [설정], [기능] 및 [고급]의 세 가지 탭 옵션이 표시됩니다.

- 5. 실정 탭을 선택한 후 다음과 같이 옵션을 선택합니다.
  - 용지 중류: hp 인화지
  - **응지 크기**: 알맞은 크기
  - 인쇄 품질: 고품질
- 6. 적용 > 확인을 눌러 [인쇄] 또는 [인쇄 설정] 화면으로 돌아갑니다.

확인을 눌러 사진을 다시 인쇄합니다.

자세한 내용은 다음을 참조하십시오.

# <u> 잉크 카트리지 교체</u>

## <u>최소 인쇄 여백</u>

계속해서 문제가 발생하는 경우 HP 고객으뜸지원 센터로 연락하십시오.

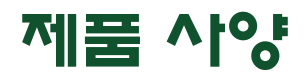

- hp deskjet 845c/825c series 프린터의 제품 **^**/양
- 최소 인쇄 여백
- 시스템 요구사항

# hp deskjet 845c/825c series 프린터의 제품 **^**i양

hp deskjet 845c 모델 번호 C8934A, C8934B hp deskjet 825c 모델 번호 C6506A, C6506B

## 검정 텍스트 인쇄 속도

HP Deskjet 825c: 초안: 분당 최대 6.5페이지

HP Deskjet 845c: 초안: 분당 최대 8페이지

#### 텍스트와 칼라 그래픽의 혼합

HP Deskjet 825c: 초안: 분당 최대 4.5페이지

HP Deskjet 845c: 초안: 분당 최대 5페이지

#### 검정 Truetype 텍스트 해상도 (용지 종류에 따라 다름)

초안: 300 x 300 dpi 표준: 600 x 300 dpi 고품질: 600 x 600 dpi

## 갈라 해상도 (용지 중류에 따라 다름)

초안: 300 x 300 dpi 표준: 600 x 300 dpi + PhotoREt 고품질: 600 x 600 dpi + PhotoREt

#### 인화지 인쇄 해상도

PhotoREt 600 x 1200 dpi

#### 인쇄 기술

열전사 잉크젯 인쇄

#### 소프트웨어 호환성

MS Windows 호환(98, Me 및 2000)

#### 최대 인쇄 한도

월 3,000페이지

#### 메모리

2 MB 내장 RAM

#### 단추/표시등

잉크 카트리지 상태 표시등 다시 시작 단추 및 표시등 전원 단추 및 표시등

### I/O 인터페이스

범용 직렬 버스(USB) 호환

#### 규격

너비 446 mm x 높이 185 mm x 깊이 355 mm 너비 17.56인치 x 높이 7.2인치 x 깊이 13.8인치

#### 무게

전원 공급 장치와 펜을 제외하고 5.5 kg(12 lb)

#### 작동 환경

최대 작동 조건

온도: 화씨 41 - 104도 또는 섭씨 5 - 40도 습도: 15 - 80% RH(비응결)

최상의 인쇄 품질을 위한 최적 작동 조건:

온도: 화씨 59 - 95도 또는 섭씨 15 - 35도 습도: 20 - 80% RH(비응결)

보관 조건:

온도: 화씨 -40 - 140도 또는 섭씨 -40 - 60도

#### 소비 전력

최대 5 W(전원을 껐을 때) 평균 5 W(인쇄하지 않을 때) 20-30 W(인쇄할 때)

#### 전력 요구사항

입력 전압: 100 - 240 Vac(±10%) 입력 주파수: 50/60 Hz(±3 Hz) 범용 교류 전압 및 주파수 범위에 적용됩니다.

#### 소음 배출 ISO 9296 준수

음도 수준, LwAd(1B = 10 dB): 표준 모드에서 5.5 B 음압 수준, LpAm(측면) 표준 모드에서 42 dB

#### 정렬

휨:

일반 용지의 경우 ±.52 mm/mm(.006인치/인치) hp 투명 필름의 경우 ±.254 mm/mm(.010인치/인치)

#### 응지 무게

용지:

```
미국 Letter 60 - 90 g/m<sup>2</sup>(16 - 24 lb)
Legal 75 - 90 g/m<sup>2</sup>(20 - 24 lb)
봉투: 75 - 90 g/m<sup>2</sup>(20 - 24 lb)
카드: 최대 200 g/m<sup>2</sup>(최대 색인 110 lb)
배너 용지: 60 - 90 g/m<sup>2</sup>(16 - 24 lb)
```

### 응지 처리

```
시트: 최대 100매
배너: 최대 20매
봉투: 최대 15매
명함: 최대 30매
카드: 최대 30매
투명 필름: 최대 25매
레이블: 레이블 최고 20매(미국 Letter 또는 A4 크기 용지만 사용)
인화지: 최대 10mm(3/8인치) 두께의 묶음
출력함 용량: 최대 50매
```

### 응지 크기

용지:

미국 Letter 216 x 279 mm(8.5 x 11인치) Legal 216 x 356 mm(8.5 x 14인치) Executive 184 x 279 mm(7.25 x 10.5인치) A4 210 x 297 mm A5 148 x 210 mm B5-JIS 182 x 257 mm

사용자 정의 크기:

너비 127 - 216 mm(5.0 - 8.5인치) 길이 148 - 356 mm(5.83 - 14인치)

배너:

```
미국 Letter 216 x 279 mm(8.5 x 11인치)
A4 210 x 297 mm
```

봉투:

```
미국 No. 10 105 x 241 mm(4.13 x 9.5인치)
초대장 A2 111 x 146 mm(4.37 x 5.75인치)
DL 220 x 110 mm
C6 114 x 162 mm
```

색인/카드:

```
76 x 127 mm(3 x 5인치)
102 x 152 mm(4 x 6인치)
127 x 203 mm(5 x 8인치)
```

A6: 105 x 148.5 mm

우편 엽서: 100 x 148 mm

레이블:

미국 Letter 216 x 279 mm(8.5 x 11인치) A4 210 x 297 mm

투명 필름:

미국 Letter 216 x 279 mm(8.5 x 11인치) A4 210 x 297 mm

사진(뜯는 탭이 있는 사진) 102 x 152 mm(4 x 6인치)

## 잉크 카트리지

자세한 내용은 다음을 참조하십시오.

### <u> 잉크 카트리지 부품 번호</u>

# 최소 인쇄 여백

프린터는 페이지의 지정 범위의 외부에는 인쇄할 수 없기 때문에 문서 내용이 반드시 인쇄 가능 범위 내에 포함되어야 합니다.

### A4 용지

왼쪽 및 오른쪽 여백: 3.2 mm(0.13인치) 위쪽 여백: 1.0 mm(0.04인치) 아래쪽 여백: 11.7 mm(0.46인치)

## Letter, Legal, 및 Executive 용지

왼쪽 및 오른쪽 여백: 6.4 mm(0.25인치) 위쪽 여백: 1.0 mm(0.04인치) 아래쪽 여백: 11.7 mm(0.46인치)

#### A5, B5 및 사용자 정의 용지

왼쪽 및 오른쪽 여백: 3.2 mm(0.125인치) 위쪽 여백: 1.0 mm(0.04인치) 아래쪽 여백: 11.7 mm(0.46인치)

## 키드(3 x 5, 4 x 6, 5 x 8 및 A6)

왼쪽 및 오른쪽 여백: 3.2 mm(0.125인치) 위쪽 여백: 1.0 mm(0.04인치) 아래쪽 여백: 11.7 mm(0.46인치)

#### 우편 엽서

왼쪽 및 오른쪽 여백: 3.2 mm(0.125인치) 위쪽 여백: 1.0 mm(0.04인치) 아래쪽 여백: 11.7 mm(0.46인치)

#### 봉투

왼쪽 여백: 1.0 mm(0.125인치) 오른쪽 여백: 11.7 mm(0.46인치) 위쪽 여백: 3.2 mm(0.13인치) 아래쪽 여백: 3.2 mm(0.13인치)

## 배너 - A4(210 x 297 mm [8.27 x 11.7인\*I])

왼쪽 및 오른쪽 여백: 3.2 mm(0.13인치) 위쪽 여백: 0.0 mm(0.00인치) 아래쪽 여백: 0.0 mm(0.00인치)

## 배너1 - Letter(216 x 279 mm [8.5 x 11인\*I])

왼쪽 및 오른쪽 여백: 3.2 mm(0.125인치) 위쪽 여백: 0.0 mm(0.00인치) 아래쪽 여백: 0.0 mm(0.00인치)

# 시스템 요구사항

사용하는 컴퓨터가 아래의 요구사항을 만족시켜야 합니다.

## Microsoft Windows 2000

최저 프로세서 속도: 펜티엄 133 MHz 필요한 RAM: 64 MB 필요한 하드 디스크 공간: 40 MB

## Microsoft Windows 98 및 Me

최저 프로세서 속도: 펜티엄 66 MHz 필요한 RAM: 32 MB 필요한 하드 디스크 공간: 40 MB

# 색인

# h

HP Deskjet 도구상자 Windows 98, Me, 2000 열기 **64** 유틸리티 **64** HP Deskjet 프린터 기능 HP 인화지 **30**,

P PhotoREt **30**, **31**, **72**, **79** 

### U

USB 연결 문제 **69**, **72** USB 포트로 전송 중 오류 **69** 

#### ٦

경고 메시지 3 경고 아이콘 3 규격 80 기호 3 깜박이는 표시등 66, 68 다시 시작 표시등 66 모든 표시등 깜박임 67 잉크 카트리지 표시등 67 전원 표시등 66

#### L

내장 메모리 80

#### 

단일 카트리지 인쇄 48 단추 다시 시작 7 전원 7 달력 제본 44 대칭 이미지 **42** 도구상자 **64** Windows 98, Me, 2000 **64** 열기 **64** 유틸리티 **64** 뒤쪽 덮개 **66** 디지털 사진 **31** 

### 2

레이블 인쇄 **23** 길잡이 **25** 

#### 

마우스 아이콘 4 메모리 80 메모리 부족 모드 11, 72 명함 인쇄 26 문서의 일부가 누락된 경우 75 문제 해결 USB 연결 문제 69, 72 USB 포트로 전송 중 오류 69 깜박이는 표시등 66, 68 문서를 비스듬하게 인쇄 74 문서의 일부가 누락된 경우 75 백지 인쇄 73 복합 문서 72 사진이 정확하게 인쇄되지 않는 경우 77 새로운 인쇄 설정이 나타나지 않는 경우 76 용지 걸림 66, 69 용지가 프린터에서 나오지 않는 경우 68 잉크 카트리지 73

 칼라 문서가 그레이스케일로 인쇄
 소형 용지 인쇄 26

 되는 경우 76
 수동 양면 인쇄 43

 프린터가 너무 느린 경우 71
 길잡이 45

 프린터가 작동하지 않는 경우 68
 시스템 요구사항 8

 프린터가 켜지지 않는 경우 70
 Windows 200

#### н

바로가기 작업 표시줄 아이콘 14 배너 인쇄 38 배너 용지 38, 39 배너 인쇄 9 백지 인쇄 73 봉투 묶음 18 봉투 인쇄 9 길잡이 20 낱장 16 묶음 18

## ^

사양 79 시스템 요구사항 86 잉크 카트리지 83 최소 인쇄 여백 84 사진 인쇄 29 길잡이 31 사진이 정확하게 인쇄되지 않는 경우 77 색상 조절 📘 색인 카드 인쇄 26 서지 방지기 7 설명 도움말 기능 4 설정 탭 **10** 소비 전력 81 소음 방출 81 소프트웨어 호환성 80

소형 용지 인쇄 **26** 수동 양면 인쇄 **43** 길잡이 **45** 시스템 요구사항 **86** Windows 2000 **86** Windows 98 및 Me 요구사항 **86** 

### 0

양면 인쇄 10 수동 43 여백 12,84 배너 85 봉투 84 설정 **12** 엽서 84 용지 84 카드 84 용지 걸림 66, 69 뒤쪽 덮개 69 해결 66 용지 무게 **8**] 용지 인쇄 방향 10 용지 정렬 81 용지 종류 81, 82 용지 크기 82 82 용지가 프린터에서 나오지 않는 경우 68 용지함 7.8 용지함 8 출력함 **9** 이중 카트리지 인쇄 47 인쇄 Windows 95, 98, ME, 2000, NT4 10 대칭 이미지 42 레이블 23 길잡이 23, 25

명함 **26** 길잡이 **28** 배너 38 길잡이 **39** 봇투 길잡이 **20** 낱장 16 묶음 18 사진 29 길잡이 31 색인 카드 26 길잡이 **28** 소형 용지 26 길잡이 **28** 수동 양면 43 길잡이 45 전사용지 40, 41 길잡이 42 카드 32 길잡이 **34** 투명 필름 21 길잡이 **22** 포스터 35 길잡이 **36** 인쇄 가능 범위 12,84 인쇄 기술 **79** 인쇄 등록정보 10 인쇄 설정 14 기본 14 인쇄 속도 71, 79 검정 텍스트 **79** 증가 31 텍스트와 칼라 그래픽의 혼합 79 인쇄 여백 12.84 설정 12,84 최소 84

인쇄 품질 14 인쇄되지 않는 선 또는 점 55 인화지 **30** 인화지 인쇄 해상도 **79** 잉크 줄무늬 55, 56 잉크 카트리지 교체 51, 73 구리선 52 다시 채우기 61 보증 제외 사항 61 보관 62 부품 번호 63 이물질 제거 57 잉크 노즐 **52** 잉크 노즐판 57 정렬 54 청소 64 수동 56 자동 55 청소 시기 55 잉크 카트리지 다시 채우기 61 잉크 카트리지 상태 표시등 **50**, **53** 잉크 카트리지 청소 64 수동 56 자동 55 잉크 카트리지함 51 청소 58

#### ѫ

작동 환경 80 작업 표시줄 아이콘 13 바로가기 14 전사용지 인쇄 40 길잡이 42 정렬 81 제본 달력 **44** 책 **44** 진단 페이지 **64** 

#### ★

참고 아이콘 **4** 책 제본 **44** 최대 인쇄 한도 **80** 최소 인쇄 여백 **12, 84** 출력함 **7, 9** 

#### ⊐

카드 인쇄 길잡이 **34** 카드 인쇄 **32** 칼라 그래픽 **79** 칼라 문서가 그레이스케일로 인쇄되는 경우 **76** 칼라 카트리지를 사용한 단일 카트리지 인쇄 **48** 

#### E

테스트 페이지 인쇄 **59** 텍스트 해상도 **79** 투명 필름 인쇄 **21** 길잡이 **22** 

#### п

포스터 인쇄 35 길잡이 36 표시등 80 깜박임 66, 68 다시 시작 7 잉크 카트리지 상태 6, 50, 53 전원 7

프린터 I/O 인터페이스 80 규격 80 무게 80 소비 전력 81 소음 방출 81 손상 61 용지 무게 81 용지 정렬 81 용지 종류 81, 82 용지 크기 82 작동 조건 80 작동 환경 80 전압 **81** 최소 인쇄 여백 12,84 케이스 청소 60 프린터 기능 6 프린터 다시 시작 다시 시작 시기 67 프린터 드라이버 10 프린터 등록정보 고급 탭 Windows 98, Me, 2000 11 기능 탭 Windows 98, Me, 2000 10 설정 탭 Windows 98, Me, 2000 10 프린터 메모리 80 프린터 사양 79 프린터 상태 깜박이는 표시등 66 프린터 설정 작업 표시줄 아이콘 13 프린터 소프트웨어 10 프린터 손상 52.61 프린터 유지보수 HP Deskjet 도구상자 64

프린터 캘리브레이션 프린터 케이스 청소 프린터가 너무 느린 경우 프린터가 작동하지 않는 경우 프린터가 켜지지 않는 경우